### まずは皆さんの自己紹介

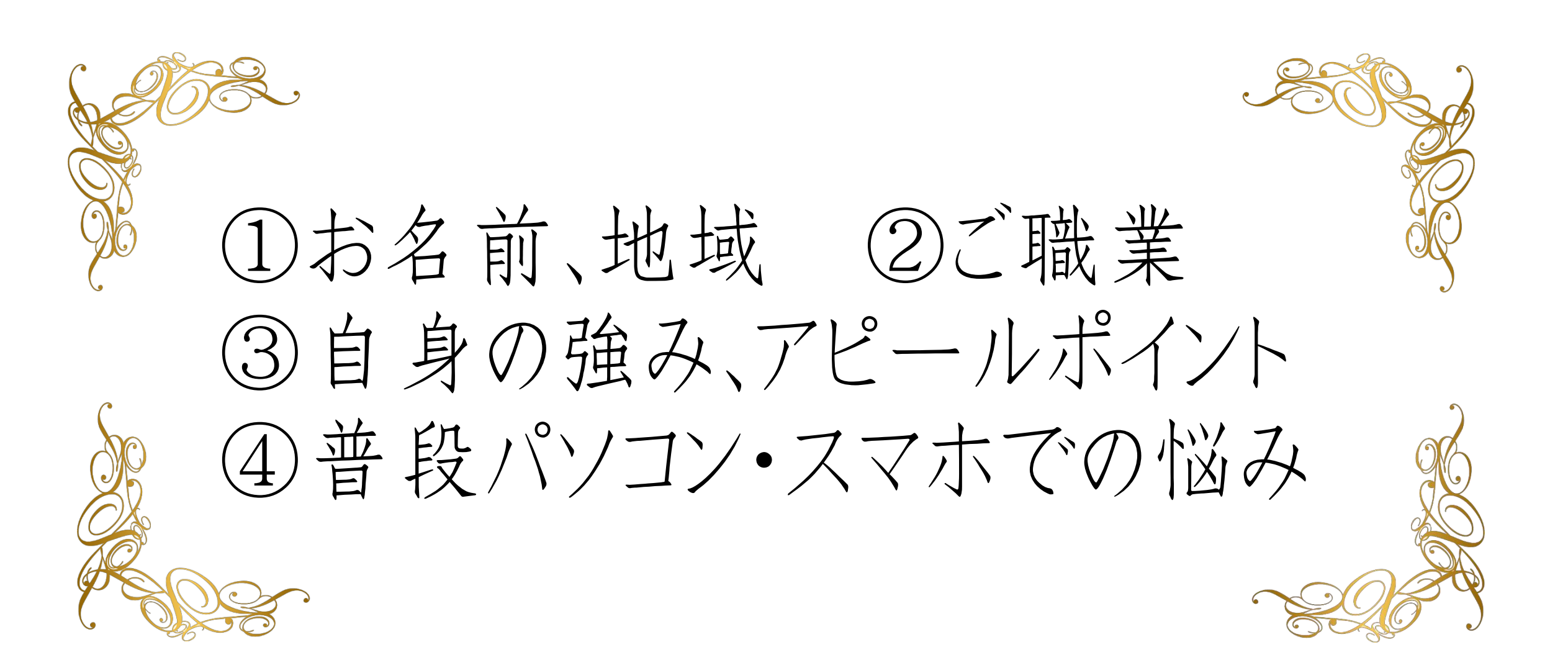

### 【オンラインセミナー受講の注意事項】

このレジュメは後程
 特設サ小でご覧頂けます。

・このセミナーは録画し、メンバーに 公開されます。(撮影はココからです。)

### ★ 個人事業主のための五つ星ビジネス経営塾 ★ 自分ブランド構築オンラインサロンメンバー限定

## WindowsPC & iPhone 使いこなしセミナー

- ・ 覚えておいてほしい基本の言葉 ・フォルダ 整理
- ショートカットキー
   ユーザー辞書
- スクショアプリ
   ・背景を消すアプリ
- ・無料画像編集
   ・画像サイズの変更(ペイント)
- ・オフィスのよく使う機能バー ・アメケア
- ・タスクバーやスタート画面に固定
- chromeのブックマーク簡素化

▶ WindowsPC 使いこなしセミナー

### 覚えておいてほしい 基本の言葉

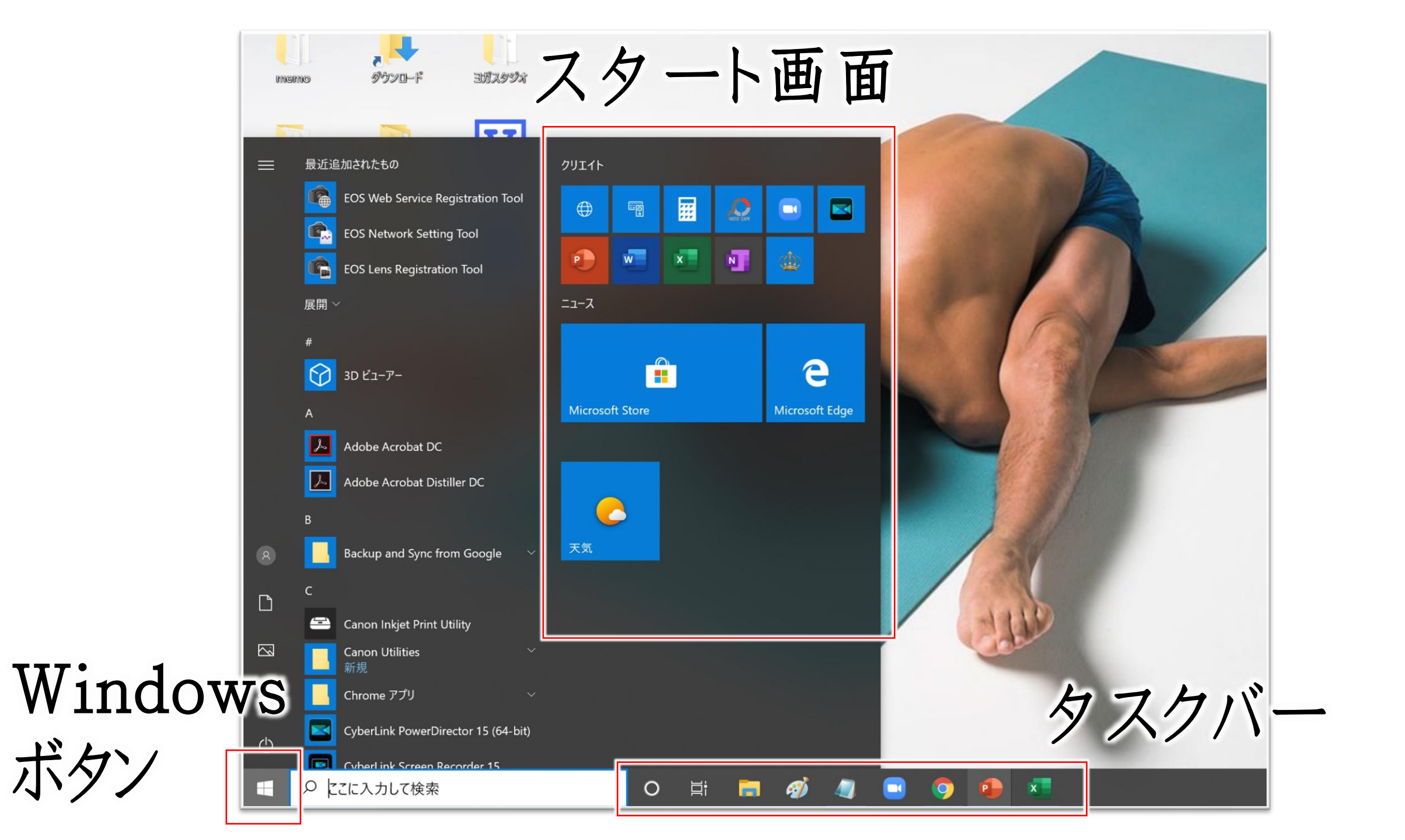

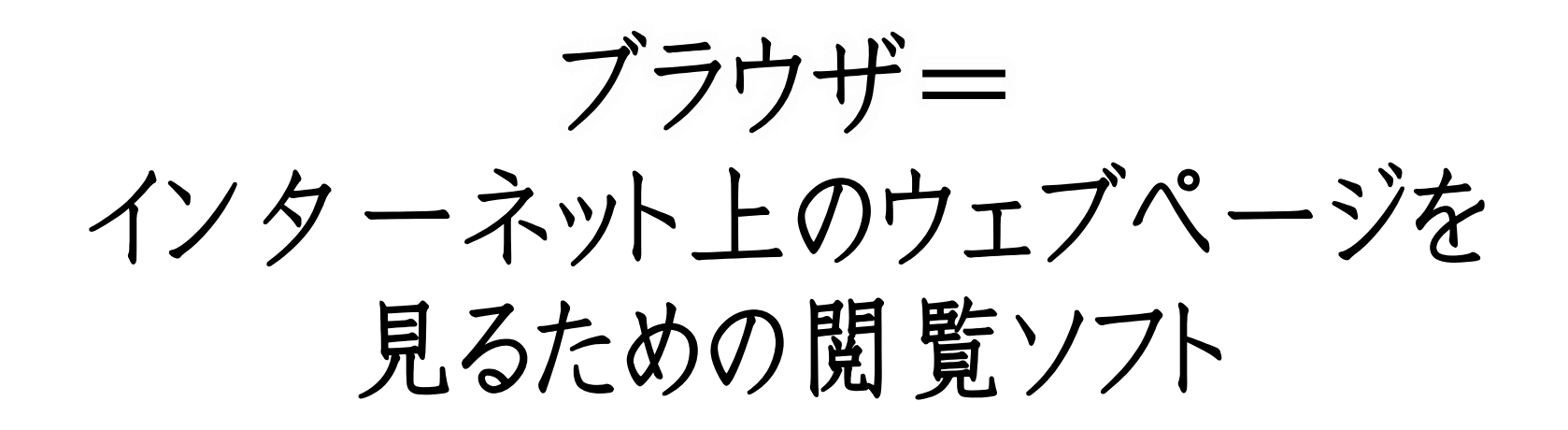

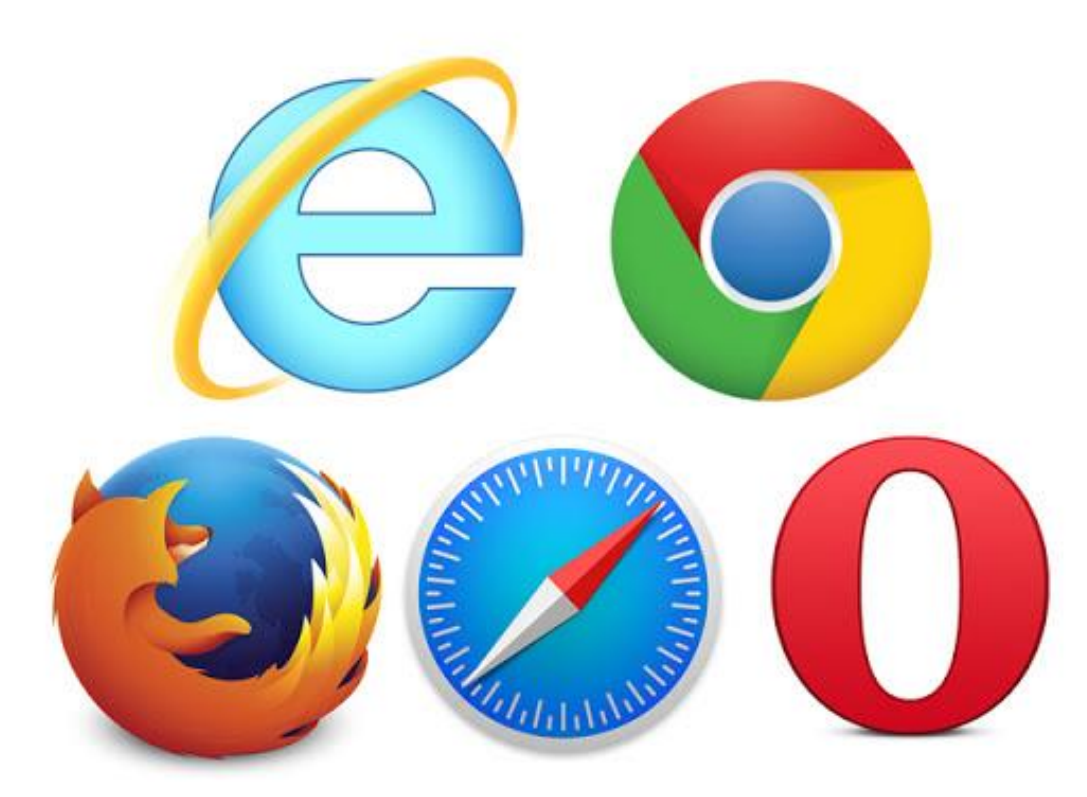

| G                             | 🚳 G 🗖 G    | 🎽   🗰   🚸    | 4   🛷   8      | 0             |       | 2   •   • | G   🗣 | ×     | +      | - | o x |
|-------------------------------|------------|--------------|----------------|---------------|-------|-----------|-------|-------|--------|---|-----|
| $\leftarrow \   \rightarrow $ | Flights    |              |                |               |       |           |       |       |        | r | 7   |
|                               | google.com |              |                |               |       |           |       | Gmail | Images |   | ۲   |
|                               |            |              | G              | 00            | gl    | e         |       |       |        |   |     |
|                               | Q          | Search Googl | e or type a UR | L             |       |           |       | Ļ     |        |   |     |
|                               |            |              |                | +<br>Add shor | rtcut |           |       |       |        |   |     |

タブ= ブラウザーで複数のwebページを開ける機能

| G   M @ G   ■   G   ▶   111   ♣   ▲   ∅   ❸   ⊠   ■   ⊟   ◯   ℤ   ●   ⊡   G | Q <sub>2</sub> × + _ □ ×<br>☆ : |
|-----------------------------------------------------------------------------|---------------------------------|
| タブを切り替えれば                                                                   | Gmai ages III 🛞                 |
| 沢山のページを                                                                     | ブラスボタンで                         |
| 同時に見れるoode                                                                  | 新しいタブを                          |
| Q Search Google or type a URL                                               | ・問く                             |
|                                                                             |                                 |
| +<br>Add shortcut                                                           |                                 |
| Add shortcut                                                                |                                 |

▶ WindowsPC 使いこなしセミナー

### フォルダ整理

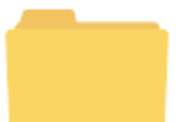

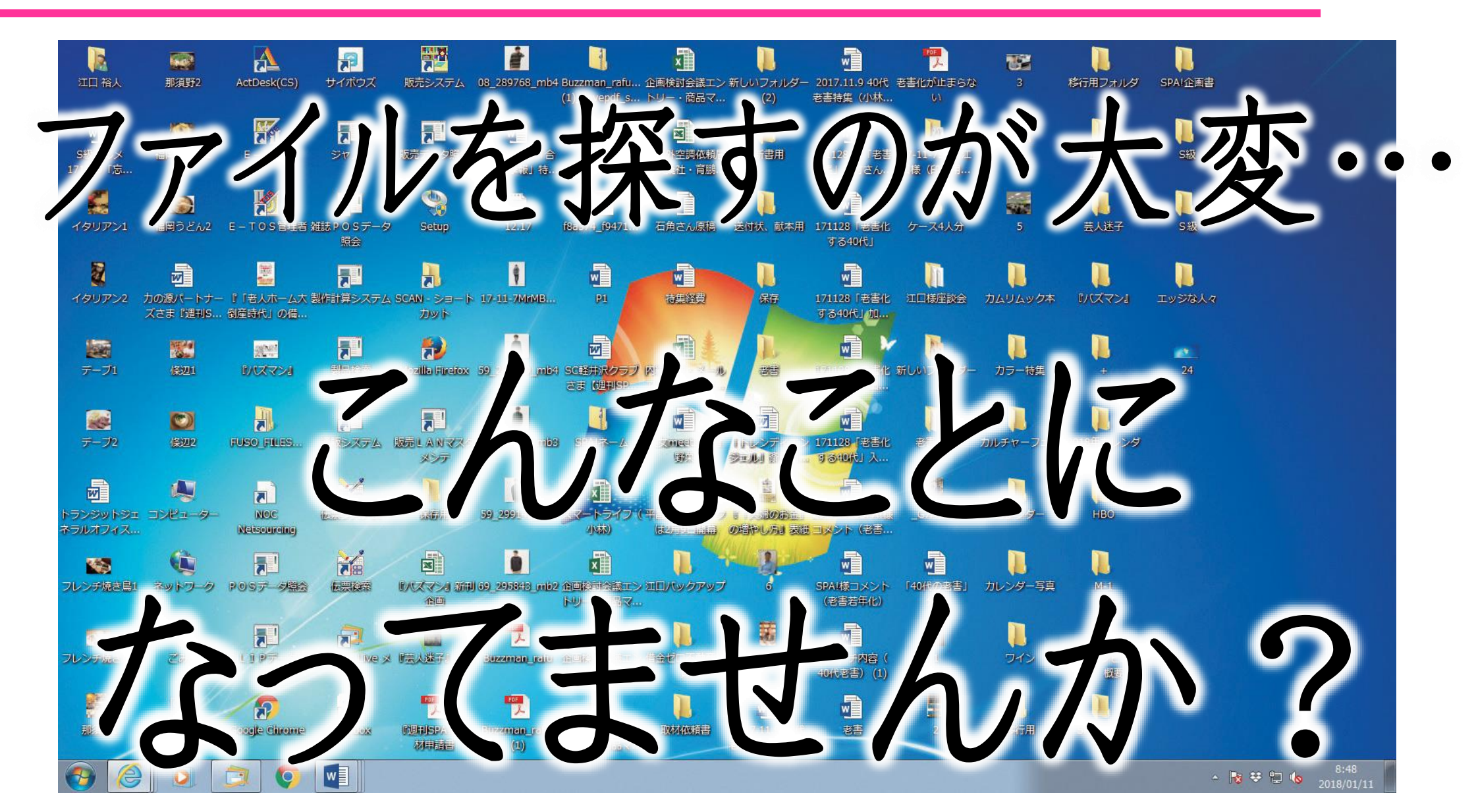

▶ WindowsPC 使いこなしセミナー

ジャンルやカテゴリで フォルダ整理して スッキリさせましょう♪

▶ WindowsPC 使いこなしセミナー

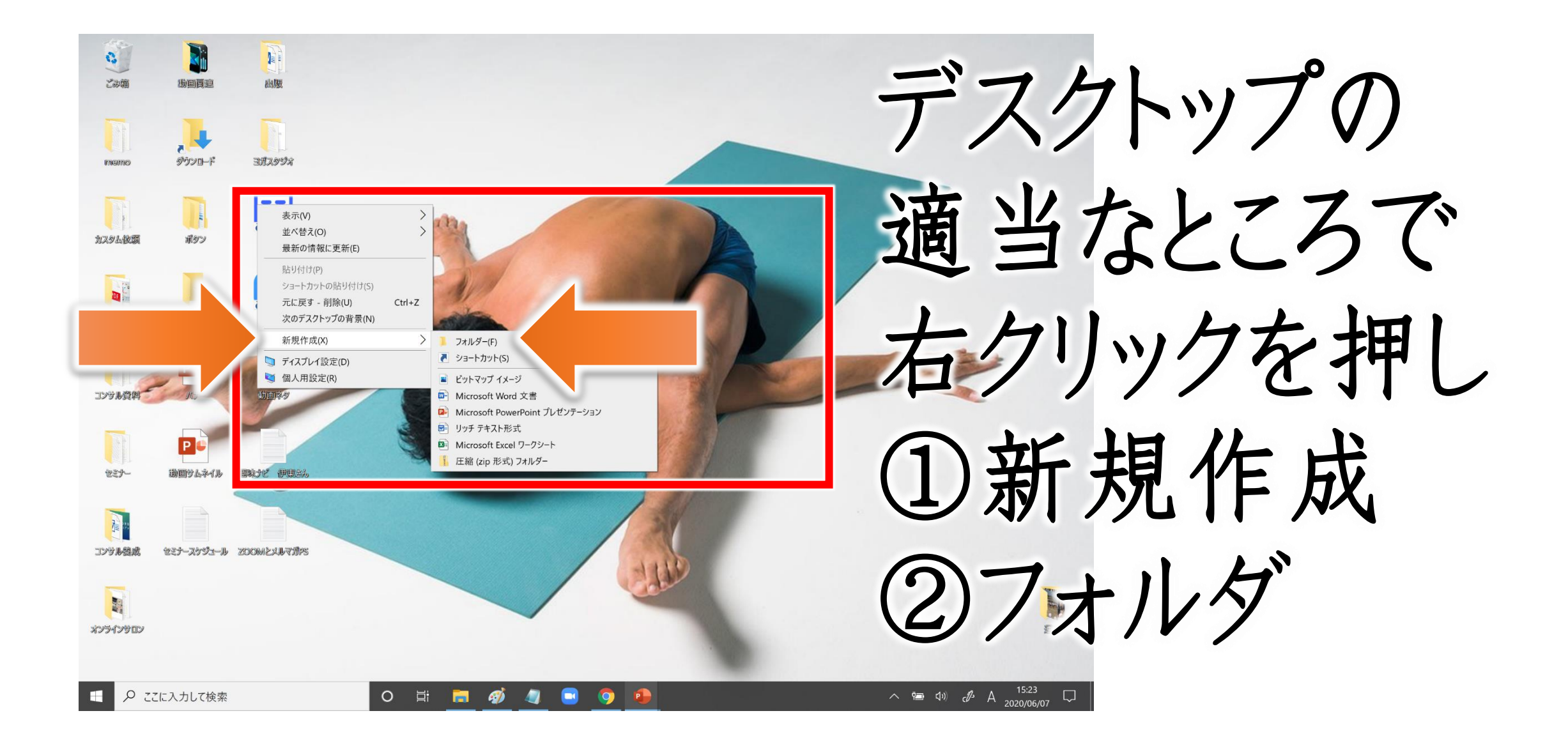

▶ WindowsPC 使いこなしセミナー

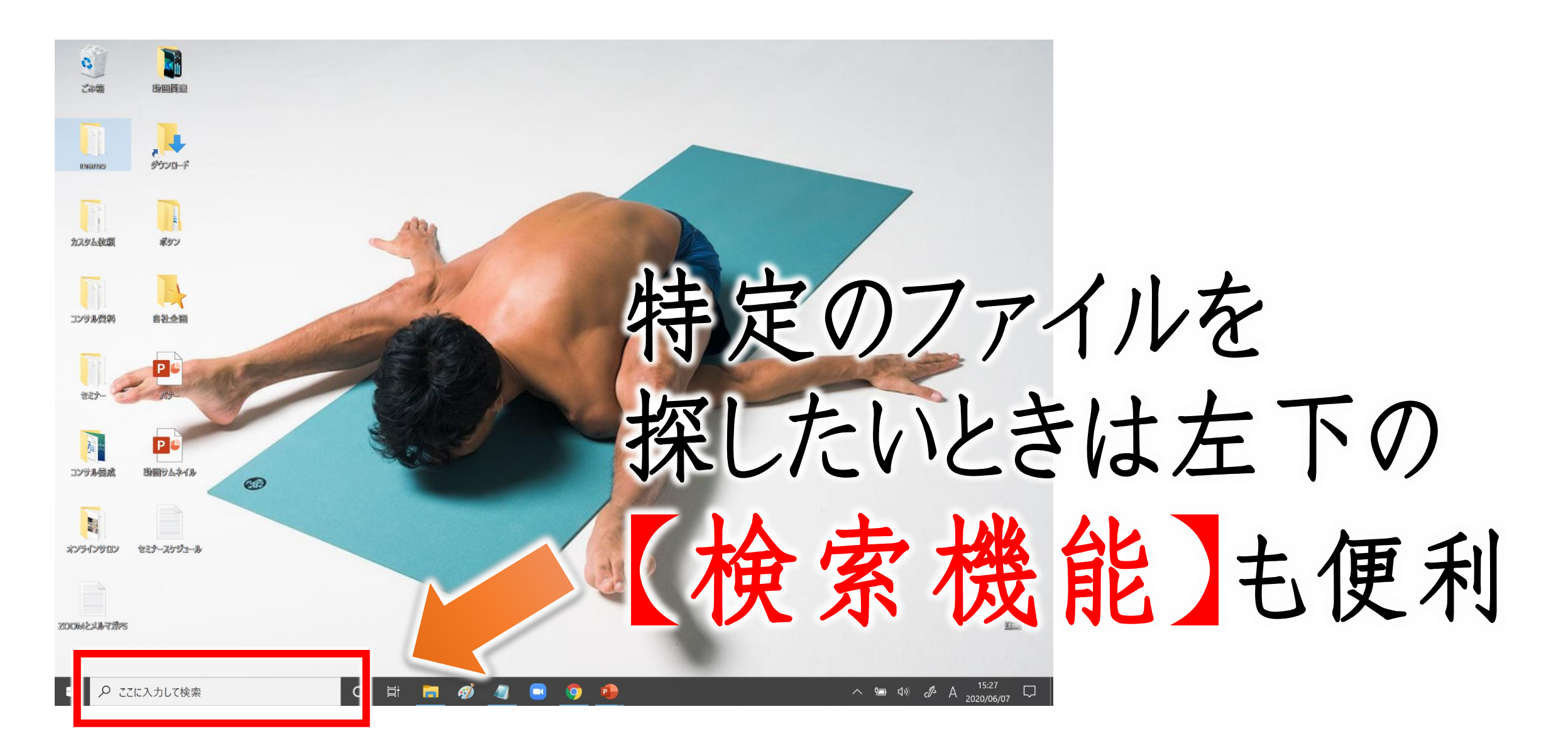

▶ WindowsPC 使いこなしセミナー

### ショートカットキー

キーボードだけで 様々な機能を使えるシステム

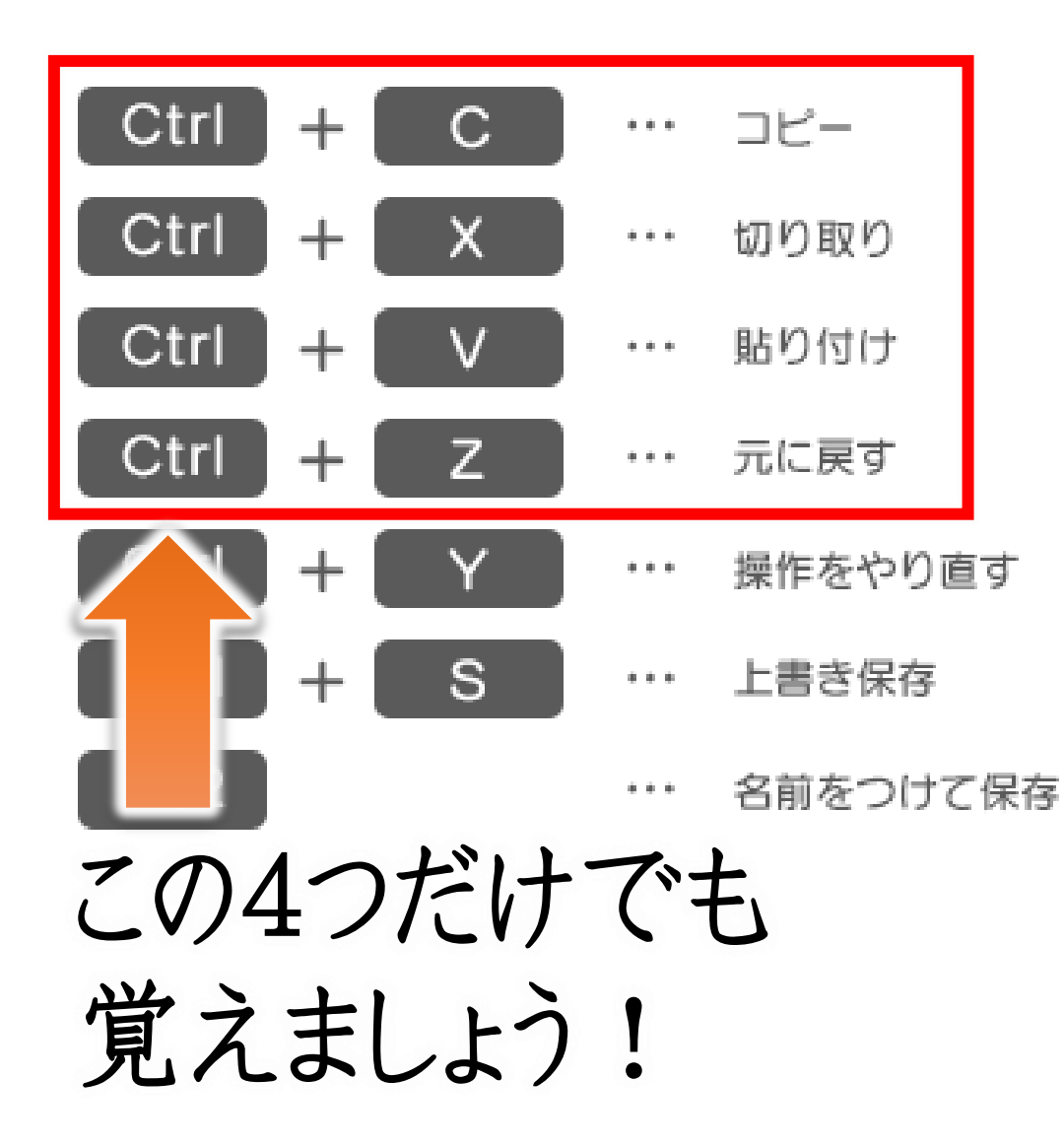

| Ctrl | + | Ν          | ••• | 新規ファイル作成    |
|------|---|------------|-----|-------------|
| Ctrl | + | 0          | ••• | ファイルを開く     |
| Ctrl | + | W          | ••• | ファイルを閉じる    |
| Alt  | + | <b>F</b> 4 | ••• | 作業中のプログラム終了 |
| Ctrl | + | Р          | ••• | 印刷プレビューの表示  |
| Ctrl | + | F2         | ••• | 印刷プレビューの表示  |
| Ctrl | + | F          | ••• | 検索          |
| Ctrl | + | Н          | ••• | 置換          |
| Ctrl | + | A          | ••• | ワークシート全体を選択 |
| Ctrl | + | ホイール       | ••• | 画面の拡大/縮小    |

# ユーザー辞書&単語の登録

珍しい名前、メルアド、 何度も送るURLを一発で呼び出す

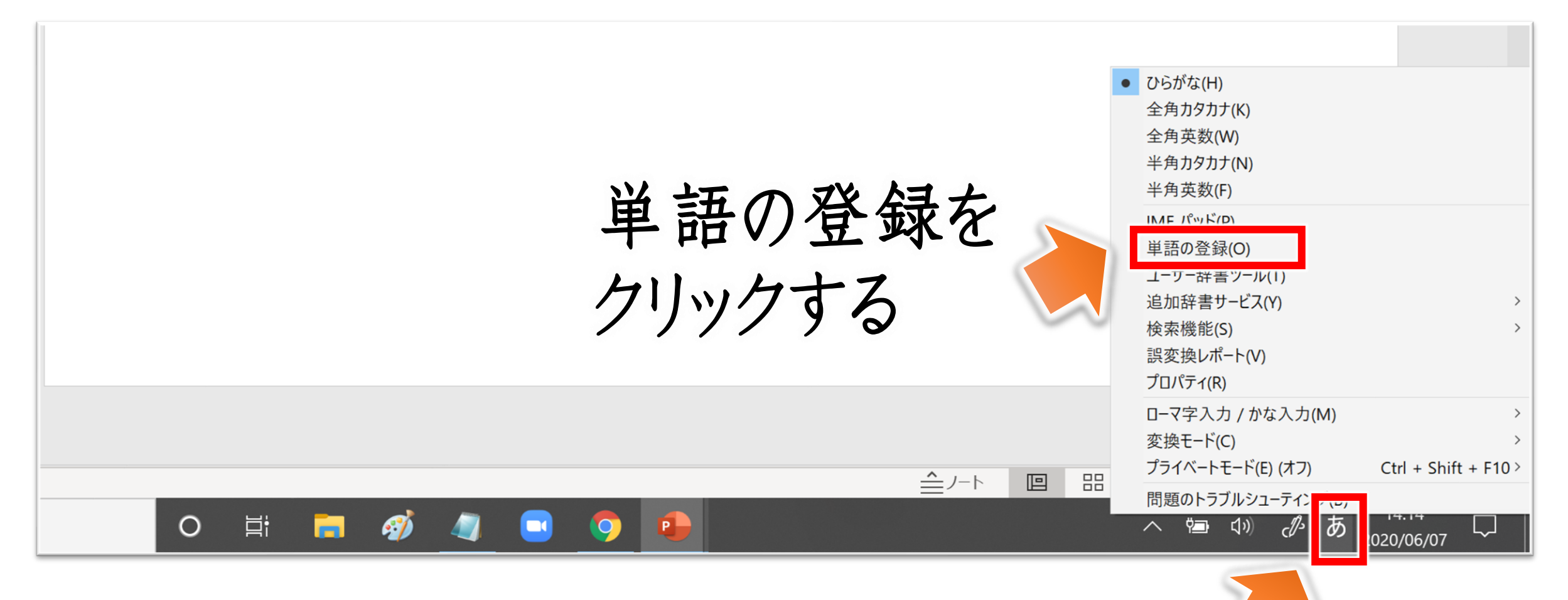

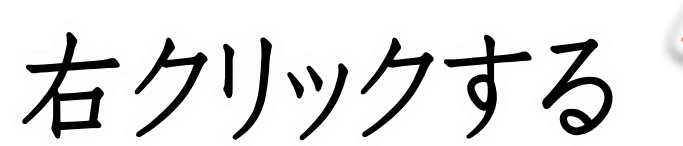

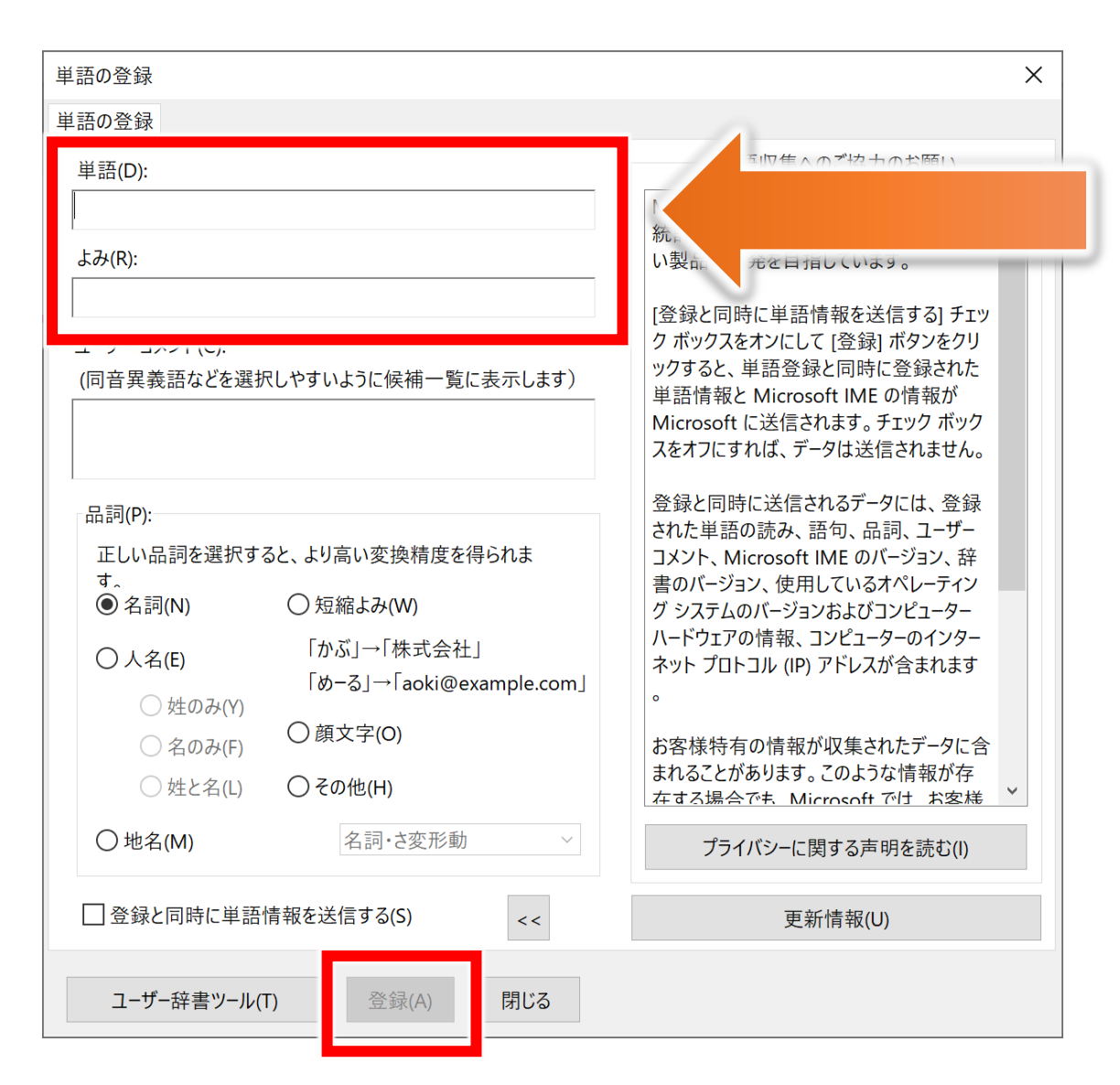

【オススメ】 ・珍しい名前

メールアドレス

よく送るサイトURL
 (予約ページなど)

▶ WindowsPC 使いこなしセミナー

### スクリーンショット& 簡単な画像編集アプリ

## **O** Screenpresso

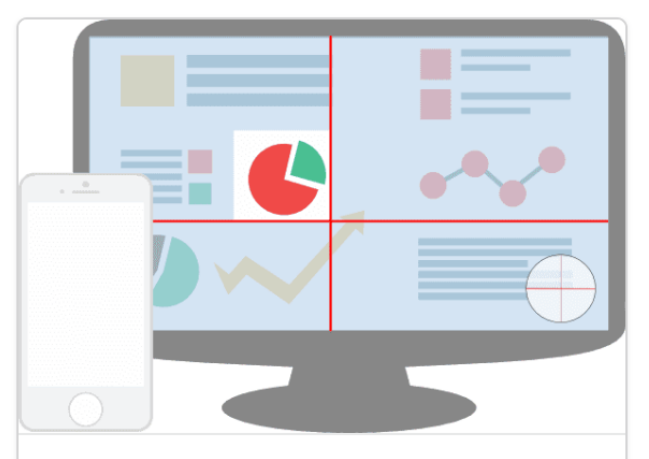

#### ビデオや画像のキャプチャ

数回のクリックで**あなたんの画面に表示** さんくれてるいてるかものをキャスープ チャします。

ワークスペースで**キャスープチャ履け歴** を管理します。

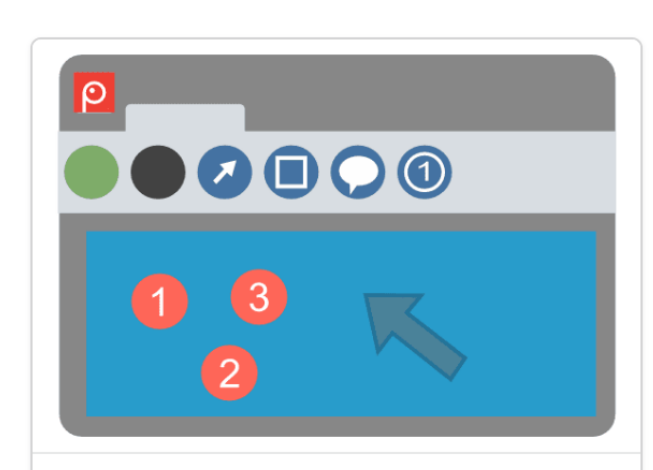

見栄えの良い画像とドキュメン トを作成する

Screenpressoの組み込みの**画像**工ディタ を使うと、スクリーンショットの中の強 調したいポイントを目立たせることがで きます。

**ドキュメント生成機能**で、画面キャプチャーと説明文付きのPDFドキュメントを 作成します。

### <sup>ファンクションキー</sup> Fn + F8 で スクショ!

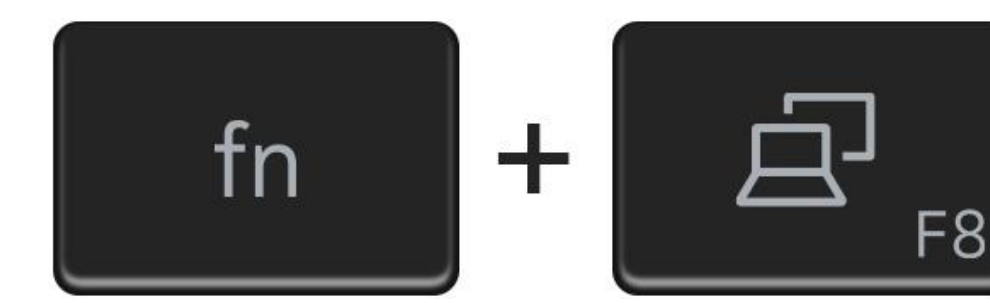

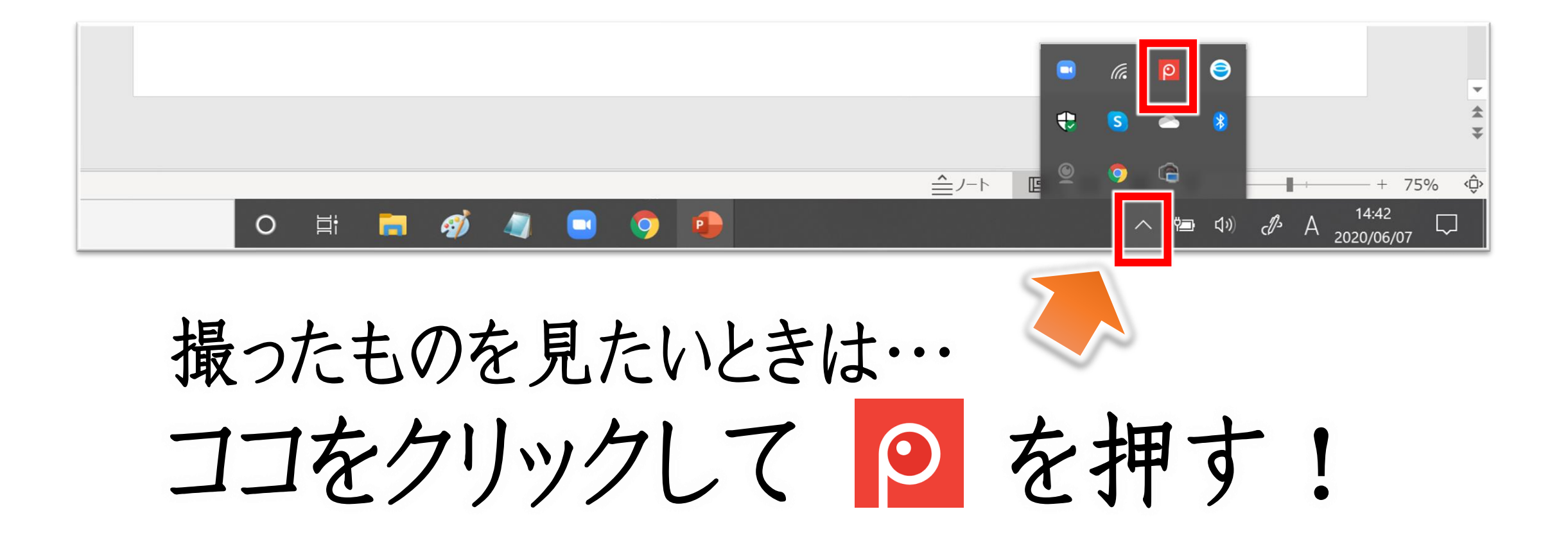

▶ WindowsPC 使いこなしセミナー

### 背景を消すアプリ

### remove.bg

#### 一、二、三、完成!

人物 商品 動物 車 グラフィックス

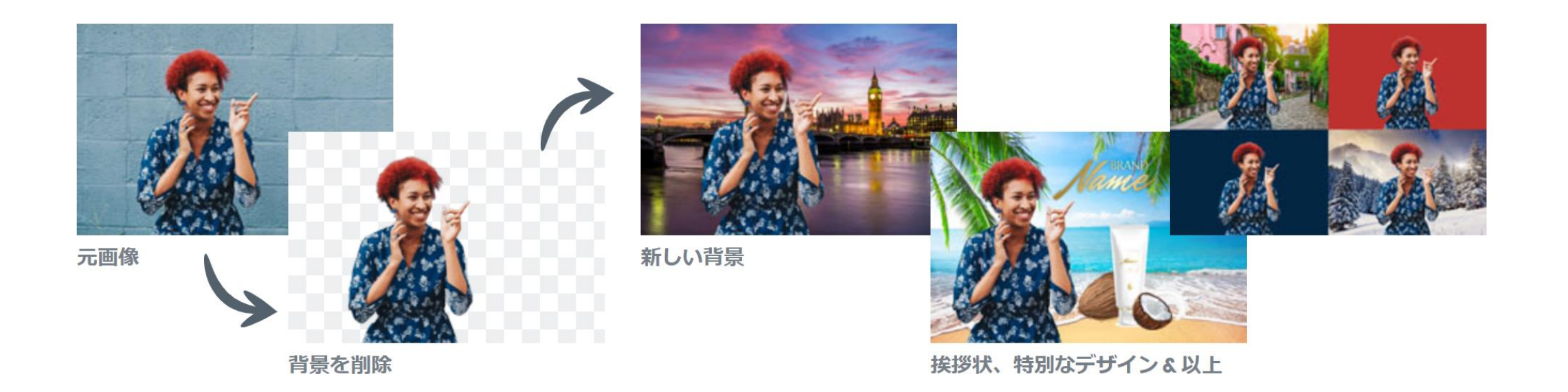

▶ WindowsPC 使いこなしセミナー

### 無料画像編集ソフト

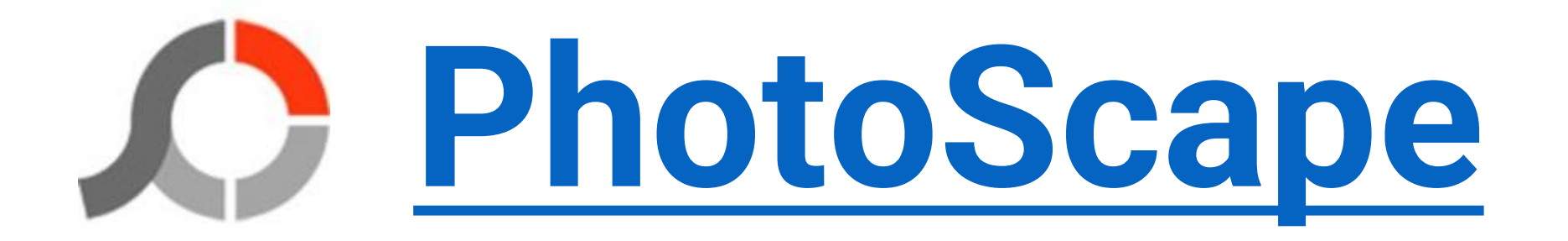

#### 画像の片側だけボカす

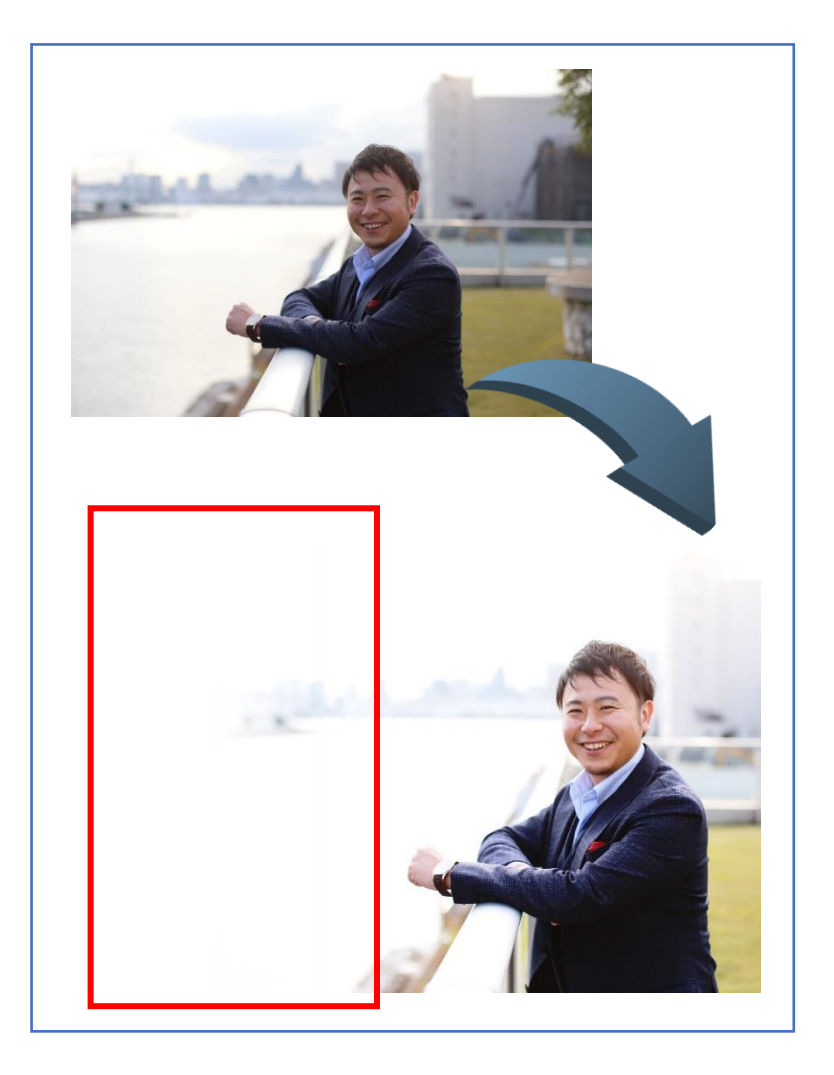

#### 画像編集を選択し →加工する画像を選ぶ。(次ページ)

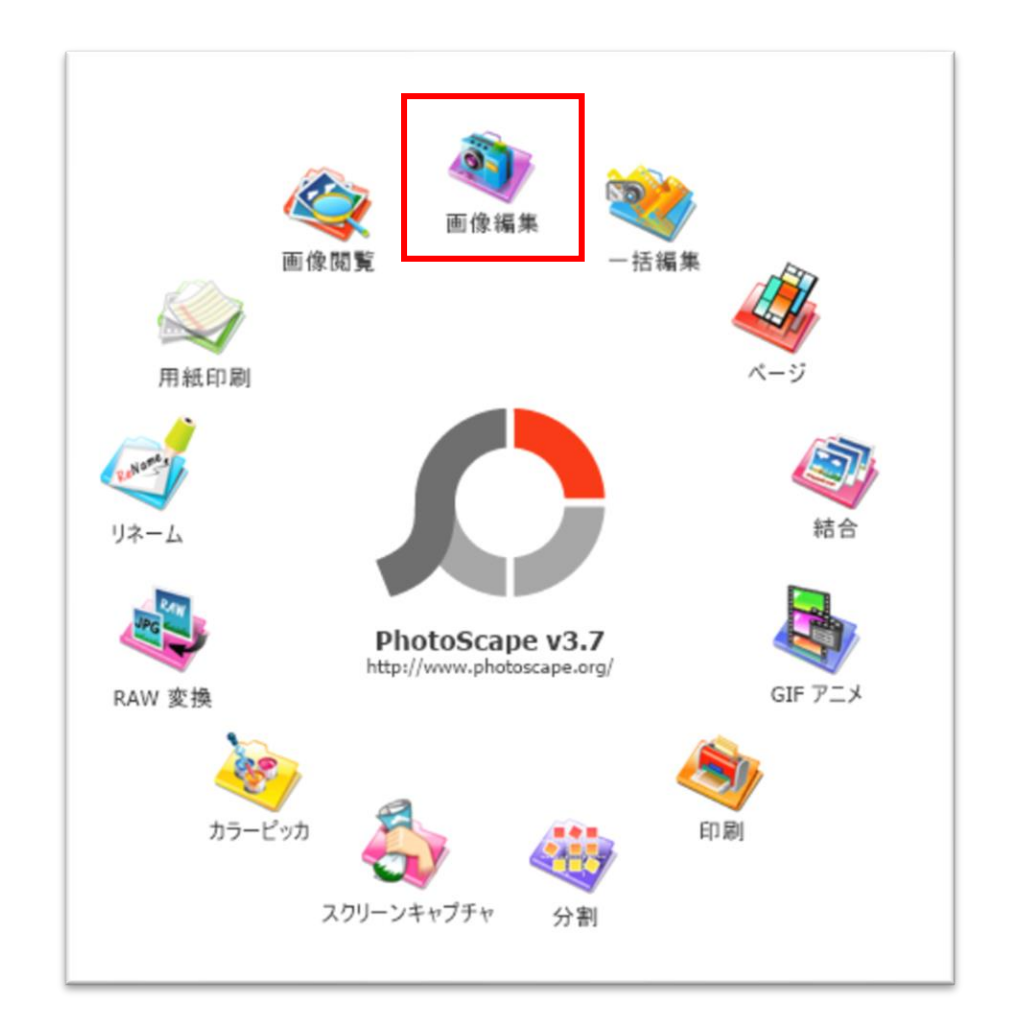

#### A PhotoScape

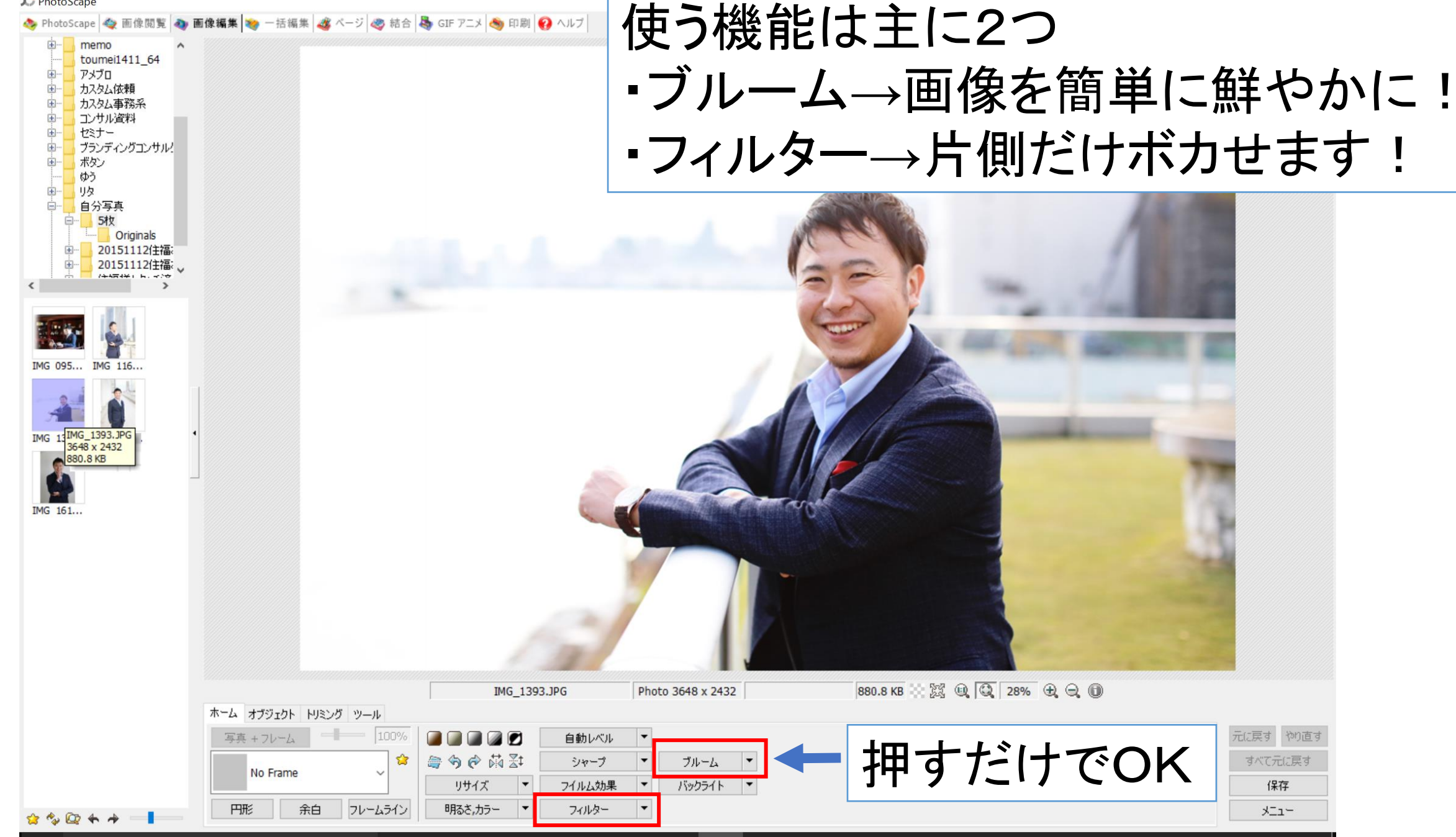

元に戻す やり直す

すべて元に戻す

保存

-11×

| C PhotoScape                                                                                                    |                                                                                                    |          |
|----------------------------------------------------------------------------------------------------|----------------------------------------------------------------------------------------------------|----------|
| PhotoScape ◆ 画像閲覧 ◆ 画像編集 ◆ 一括編集 《 ページ 冬 結合 ふ GIF アニメ ◆ 印刷 ② ヘル<br>中 memo<br>toumei1411_64<br>中 カスタム事務系<br>申 コンサル資料<br>中 セミナー<br>中 ブミンディ ペガンサルレ | キ側だけボカす手順<br>Dフィルター                                                                                                    |          |
|                                                                                                    | 2)クファーション(線形)<br>75デーション(線形) ×<br>71/L効果<br>Vignetting ・                                                                                                    | < 1<br>] |
| IMG 095       IMG 116         IMG 139       IMG 140                                                                                            | Wg.ncung     P       アンティーク写真     >       様気 (74 - カスパト)     グラデーション(線形)       グラデーション(線形)     グラデーション(線形)       プラデーション(線形)     0       デンゴーウェードスタイル     0       ビブレビュー |          |
| IMG 161                                                                                                    | デクスチュア     >       ノイズ     ジッター       透明化     論郭       エンポス化       セロファン                                                                                                 |          |
| IM6_1393,JPG         ホーム オブジェクト ドリミング ツール         写真 + フレーム         「日前レベル         「日前レベル         ○ ◇ ◇ ◇ ◇ ◇ ◇ ◇ ◇ ◇ ◇ ◇ ◇ ◇ ◇ ◇ ◇ ◇ ◇ ◇      | 新聞紙 Pho 絵画化 > 登み > ガラスタイル > ボックス作成 > 反射 スマートばかし(Clear Skin) ノイズ減少(Clear Skin) ノイズ減少(Clear Skin) メニュー                                                                     |          |

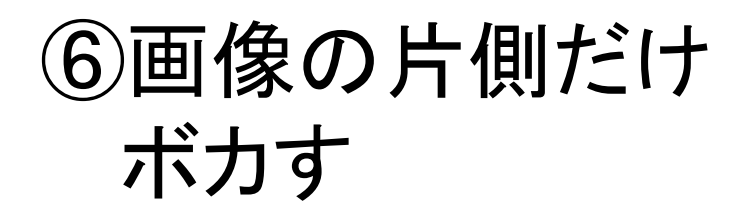

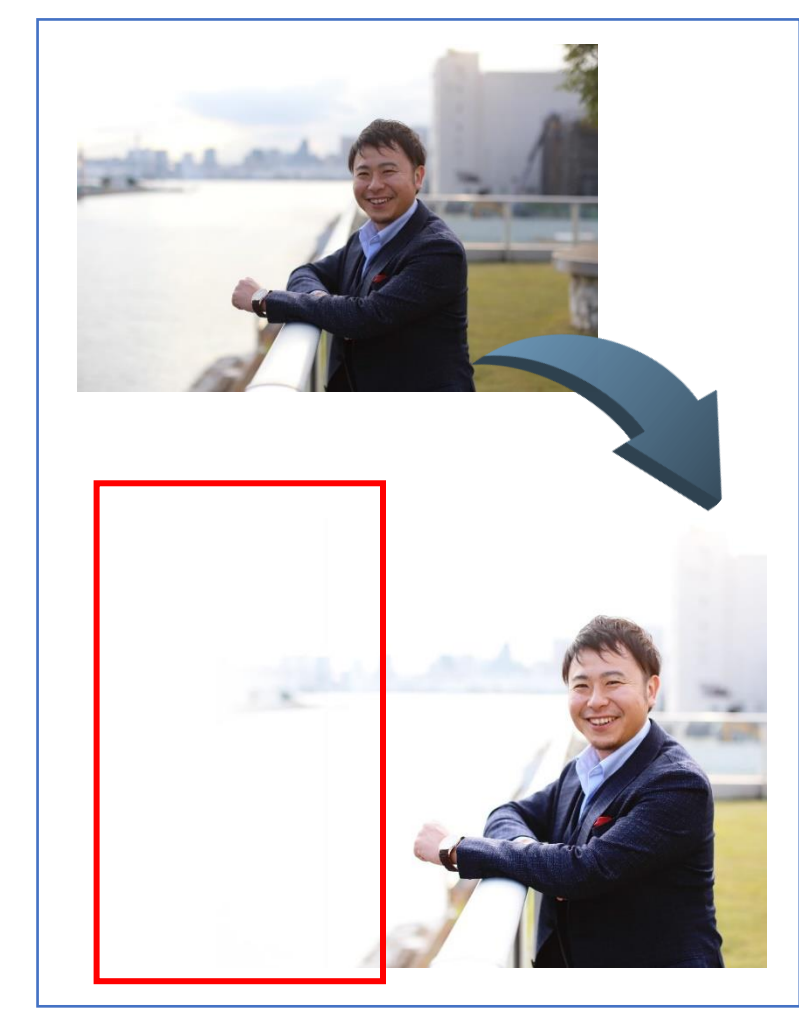

#### 片側だけボカす手順 ③管理画面が出るので好きな向きと 色を選び、OKボタン ④保存

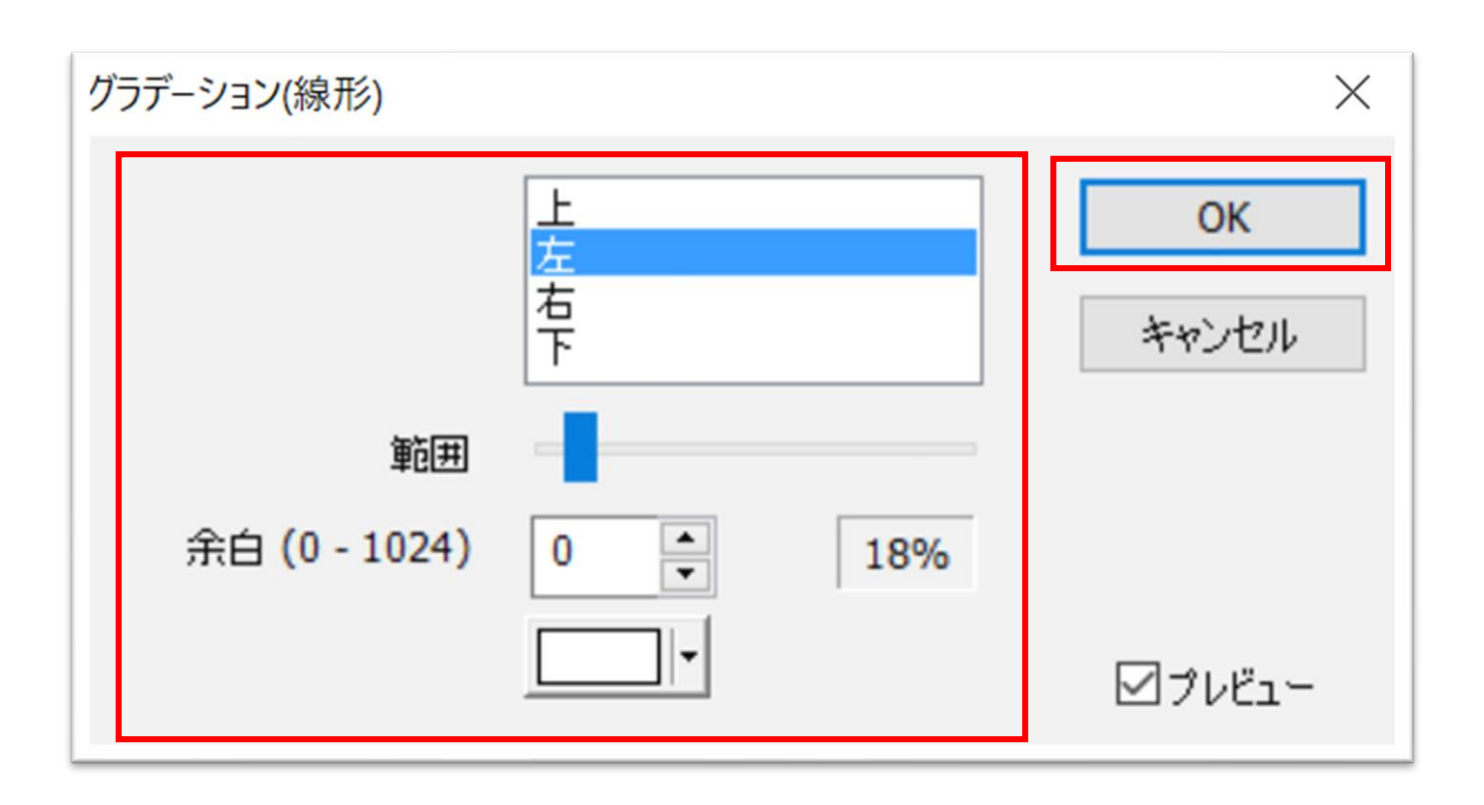

▶ WindowsPC 使いこなしセミナー

# 画像サイズの変更

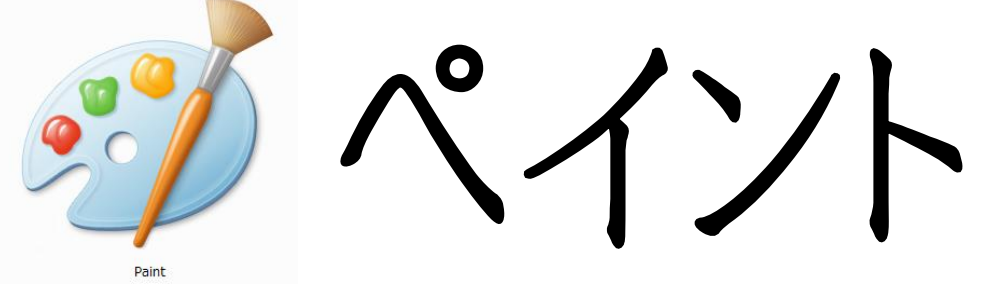

WindowsPCであれば元から内蔵。「Windowsアクセサリ」の中にあります。

▶ WindowsPC 使いこなしセミナー

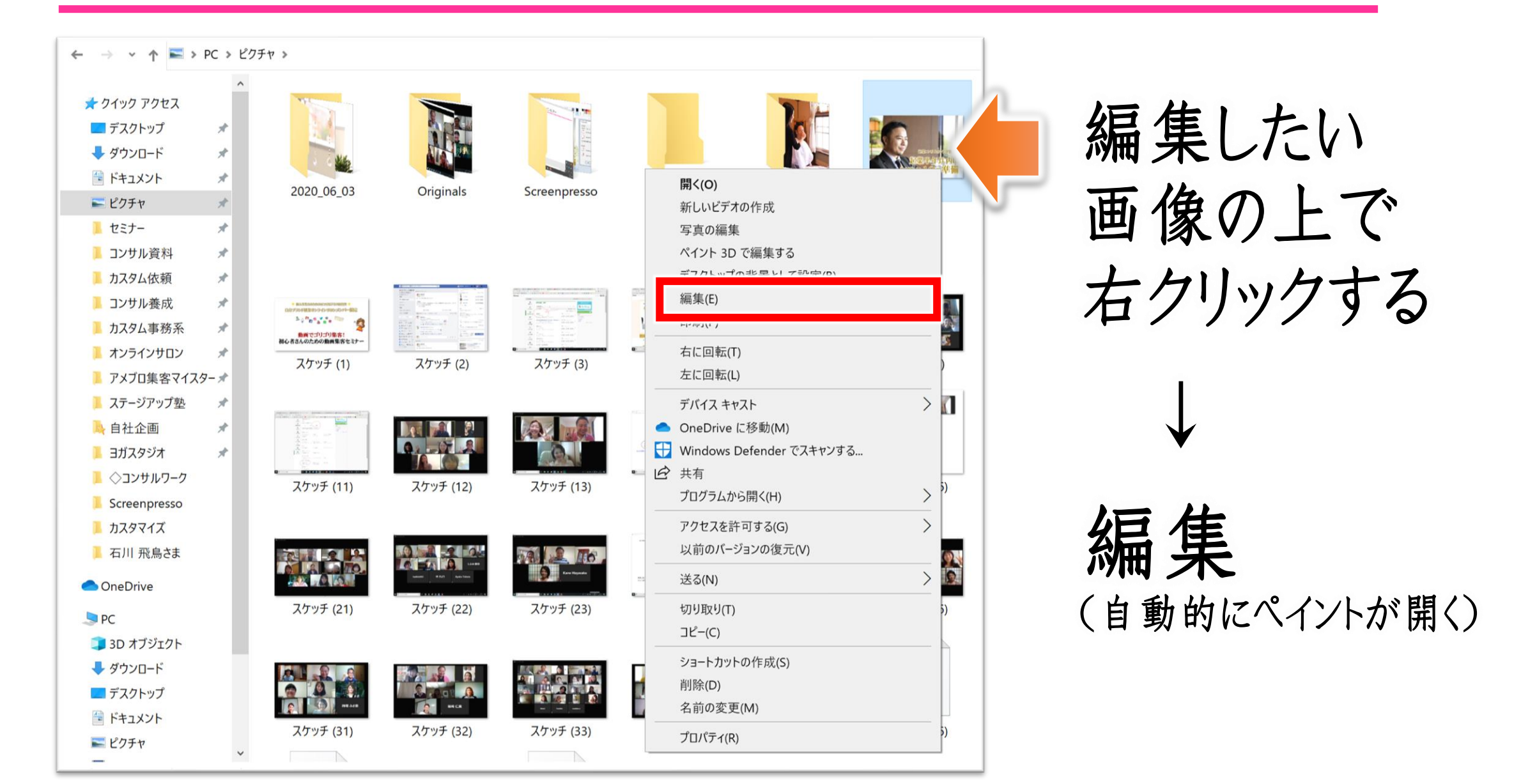

▶ WindowsPC 使いこなしセミナー

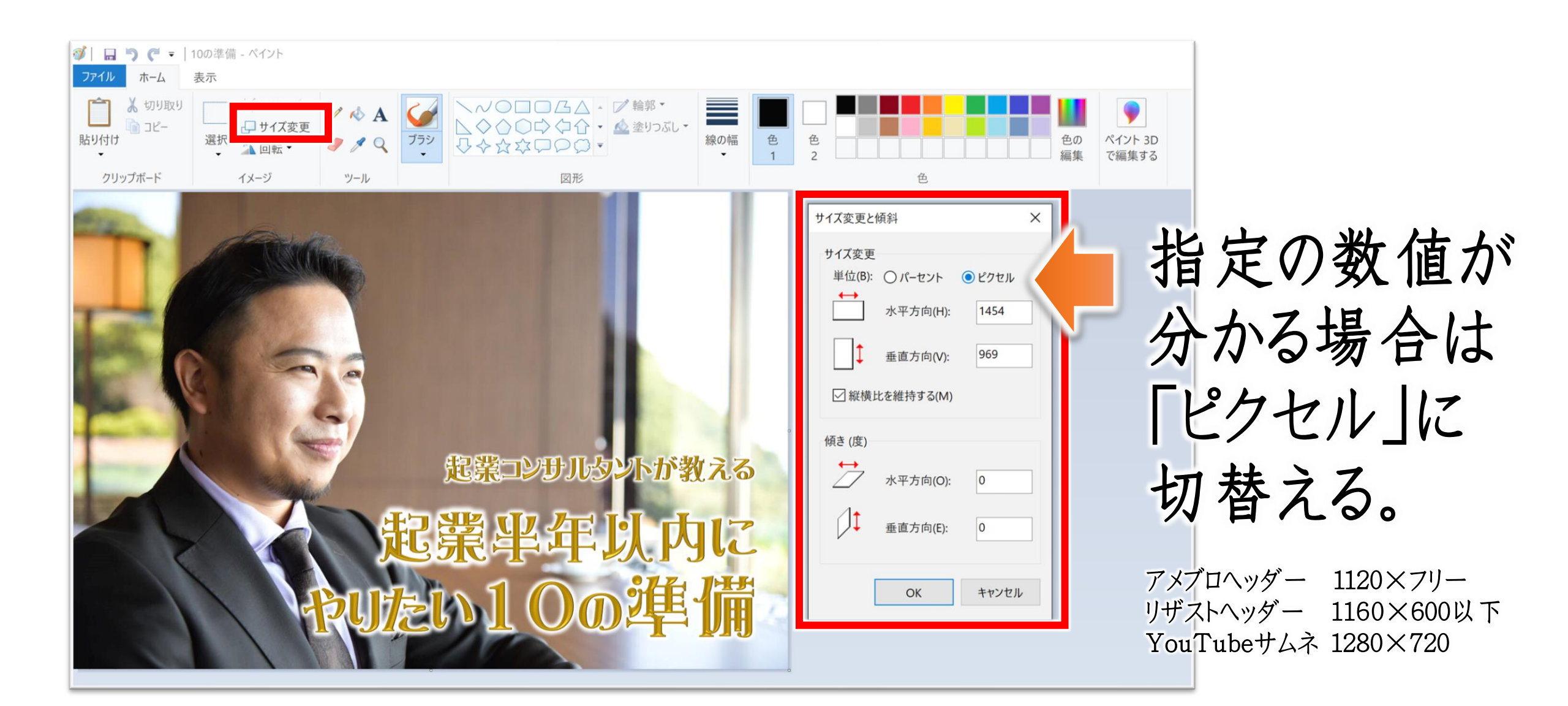

▶ WindowsPC 使いこなしセミナー

### オフィスのよく使う機能バー

### クイックアクセスツールバー

#### Officeの定番ソフト「Word・Excel・PowerPoint」には、 「リボン」と呼ばれるメニューから、必要な操作をマウスで クリックして実行

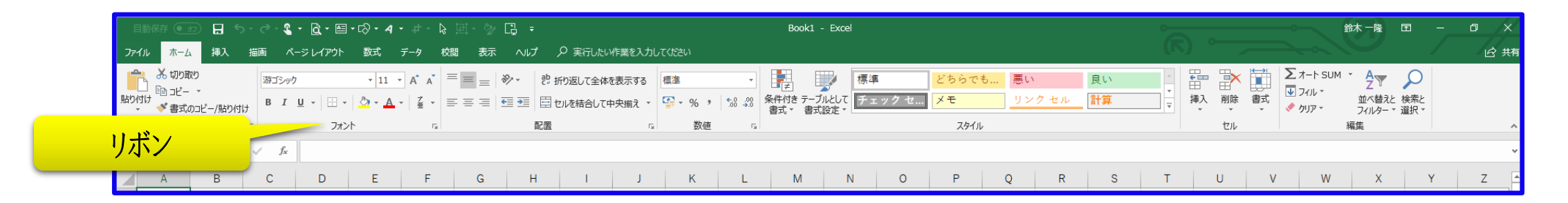

| 自動保存 💽 🏞 🕻     | 5 <b>@</b> + =                  |                                               |                                   | 文書1 - Word                               |                                                       | 鈴木一隆 囨 一 🗇                                  |
|----------------|---------------------------------|-----------------------------------------------|-----------------------------------|------------------------------------------|-------------------------------------------------------|---------------------------------------------|
| ファイル ホーム 挿入 描画 | i デザイン レイアウト 参考資料               | 差し込み文書 校閲 表示 ヘルプ                              | ♀ 実行したい作業を入力してください                |                                          |                                                       | ピ 共有                                        |
| リボン            |                                 | ✓ ▲     ↓ ↓ ↓ ↓ ↓ ↓ ↓ ↓ ↓ ↓ ↓ ↓ ↓ ↓ ↓ ↓ ↓ ↓ ↓ | ☆ -   全↓   ジ<br>あア亜 あご<br>」標準 」行問 | ■亜 あア亜 ぁァ亜 あア亜 あア亜<br>詰め 見出し1 見出し2 表題 副題 | <i>あア亜 あア亜 あア亜 あア亜 あア亜</i><br>斜体 強調料体 強調料体 2 強調太字 引用文 | <u>あア亜</u> あア亜<br>引用文 2 参照 ▼<br>↓ 違択 → ション・ |
| クリップボード 「」     | フォント<br>14 16 18 20 22 24 28 28 | 「A 段落<br>30 32 34 36 38 40 42 44              | r₃<br>18 48 50 52 54 56 58 60     | 62 64 66 68 70 72 74 76 78 80 82 84      | スタイル<br>88 88 90 92 94 96 98 100 102 104 106 108 110  | 「別 編集 音声                                    |

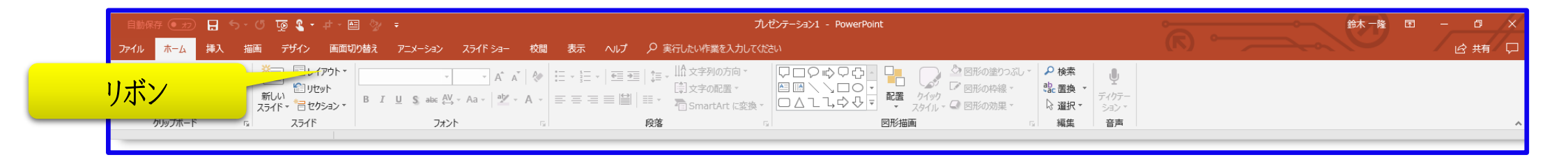

#### Officeの各ソフトのウインドウの一番上には、 よく見るとアイコンが並んでいる=クイックアクセスツールバー

| 自重   |             | - <del>ک</del> | े ६ - दि -       | <b>≝ • ⊡े • 4 •</b> ≠ | - 🗞 🖻 - 🔗 🖸    | ] <del>-</del> |            |       |              | Book1 - Exc               | el     |      |      |       |   |        |              |                           | 鈴木 一隆   囨            |          | o ×   |
|------|-------------|----------------|------------------|-----------------------|----------------|----------------|------------|-------|--------------|---------------------------|--------|------|------|-------|---|--------|--------------|---------------------------|----------------------|----------|-------|
| ファイル | / ホーム       | 挿入指            | 画 ページレイア!        | ホーン 数式 データ            | 校閲表示           | へルプ 👂 実行       | したい作業を入っ   |       |              | 4                         | 4-7-4  | 1    |      |       |   |        |              |                           |                      |          | 12 共有 |
| Ê    |             |                | 游ゴシック            | • 11 • A              | ≈              | ・ き 折り返して      | 全体を表示する    | 誕     |              | クイツン                      | フィク    | セスツ  | ールハ  | _     |   | • ==== | <b>P</b>     | ∑ オート SUM                 | - Ar 🖌               | C        |       |
| 貼り付に | t<br>* 書式のコ | ピー/貼り付け        | B I <u>U</u> -   | • 🔷 • 🔺 - 🕻           | • = = = •      |                | して中央揃え 🗸 🕻 | - % , | ₩A 00, 00 A. | 牛付き テーブルとしī<br> 式 ▼ 書式設定、 | て チェック | セ メモ | リンク・ | セル 計算 | Ŧ | 挿入     | 削除 書式<br>• • | <ul> <li>クリア -</li> </ul> | 並べ替えと 検<br>フィルター * 選 | 素と<br>択▼ |       |
|      | クリップボード     | : G            | ;                | オント                   | r <sub>2</sub> | 配置             | Fa         | 数値    | Es.          |                           |        | スタイノ | ŀ    |       |   |        | セル           |                           | 編集                   |          | ^     |
| A1   | -           | : × •          | √ f <sub>x</sub> |                       |                |                |            |       |              |                           |        |      |      |       |   |        |              |                           |                      |          | ~     |
|      | А           | В              | C D              | E I                   | F G            | H I            | J          | К     | L            | М                         | N O    | P    | Q    | R S   | Т | ι      | J            | v w                       | х                    | Y        | Z 🗅   |

| 自動保存 (色力) 🚼 ちょび 🎗 🕈 🗧                                           | 文書1 - Word                                                                 | 鈴木一隆 団 ─                                                                                 |
|-----------------------------------------------------------------|----------------------------------------------------------------------------|------------------------------------------------------------------------------------------|
| ファイル ホーム 挿入 描画 デザイン レイアウト 参考資料 いっ                               |                                                                            | (K) 。 。 。 。 。 。 。 。 。 。 。 。 。 。 。 。 。 。 。                                                |
| ▲ ※切り取り<br>透明朝 (本文( ▼ 10.5 ▼ A* A*   Aa ▼   冬 益 []              | クイッグアクセスツールバー                                                              | あア亜 あア亜 あア亜 あア亜 あア亜 あア亜 あア亜 ・ や検索・ 🔮                                                     |
| 貼り付け<br>* * 書式のコピー/貼り付け B I U * abc x, x <sup>2</sup> A * * A 字 | 三 三 三 目目 ほ・ △ ・ 田・ □ 標準 □ 7間詰め 見出し1 見出し2 表題 副題                             | 斜体 強調斜体 強調斜体 2 強調太字 引用文 引用文 2 参照 ▼                                                       |
| クリップボード 52 フォント 53                                              | 段落                                                                         | スタイル 「ふ 編集 音声 へ                                                                          |
| 2 2 4 6 8 10 12 14 16 18 20 22 24 28 28 30 32 34                | 38 38 40 42 44 48 48 50 52 54 58 58 60 62 64 66 68 70 72 74 78 78 80 82 84 | 4 86 88 90 92 94 96 98 100 102 104 106 108 110 112 114 116 118 120 122 124 126 128 130 💻 |

| 自動保存 🕢 🔒 ちょび 頂 🕻 ・ キャ 🗐 📎 🍺               | プレゼンテーション1 - PowerPoint | \$\$\$ <b>↓</b> \$\$\$ |
|-------------------------------------------|-------------------------|------------------------|
| ファイル ホーム 挿入 描画 デザイン 画面切り替え アニメーション スライトショ |                         |                        |
|                                           | クイックアクセスツールバー           |                        |
| ************************************      |                         | ₹▼ \$32×               |
| クリップボード 12 スライド フォント                      | G 段落 G 図形描画 G 編集        | 音声                     |
|                                           |                         |                        |

### 「クイックアクセスツールバー」をカスタマイズすると、 自分に必要な操作を ほぼワンクリックでできちゃう!

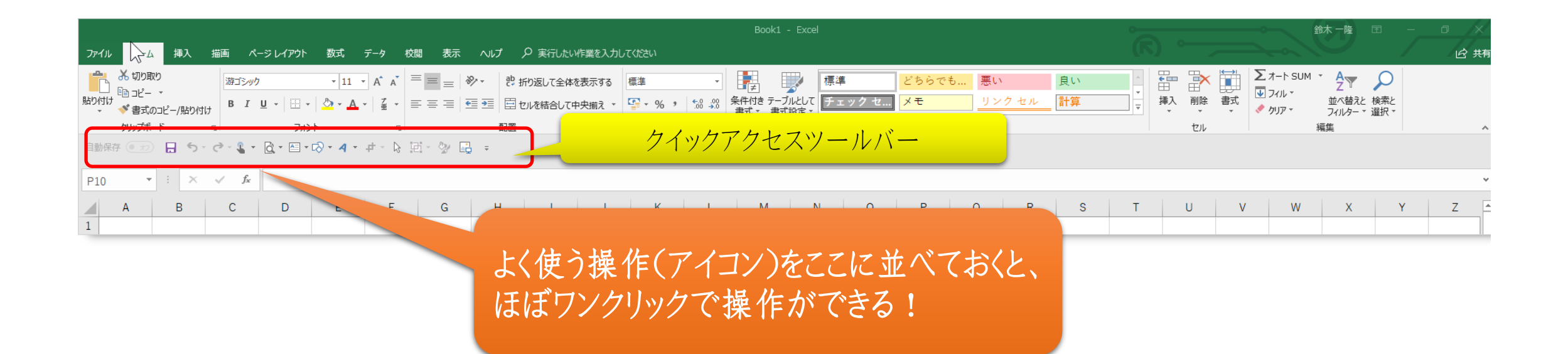

### 「クイックアクセスツールバー」のすぐ下で右クリックして、 クイックアクセスツールバーをリボンの下に表示]をクリック。

|            | ୍ର- <b>ଜ-%ୁ-</b> - | クイック                                                                                                   | アクセスツールバー<br>Book1 - Excel                                                                            |   |
|------------|--------------------|----------------------------------------------------------------------------------------------------|----------------------------------------------------------------------------------------------------|---|
| ファイル ホーム 挿 |                    | クイック アクセス ツール バーのユーザー設定( <u>C</u> )<br>クイック アクセス ツール バーをリポンの下に表示( <u>S</u> )<br>リポンのユーザー設定( <u>R</u> ) | NUプ ♀ 実行したい作業を入力してください                                                                                |   |
|            |                    | リポンを折りたたむ( <u>N)</u><br>フォント 「3                                                                        | 田舎 の (1) (1) (1) (1) (1) (1) (1) (1) (1) (1)                                                          |   |
| A B        | C                  | D E F G                                                                                                | H         J         K         L         M         N         O         P         Q         R         S | Т |

|                                                                                                    | Book1 - Excel                                                                                                    |                                                       |                                              |          |  |  |  |  |  |  |
|----------------------------------------------------------------------------------------------------|----------------------------------------------------------------------------------------------------|-------------------------------------------------------|----------------------------------------------|----------|--|--|--|--|--|--|
| ファイル ホーム 挿入 描画 ページレイアウト 数式                                                                                                    | データ 校閲 表示 ヘルプ ♀ 実行したい∦                                                                                                    | F業を入力してください                                           |                                              |          |  |  |  |  |  |  |
| お 切り取り     ぶ 切り取り     お 切り取り     お 切り取り     い     お 切り取り     お 切り取り     お 切り取り     お 切り取り     お 切り取り     お 切り取     お 切り取     む コピー ・     お 切り取     お 切り取     お 切り取     む コピー ・     お 切り取     お 切り取     む コピー ・     お 切り取     む コピー ・     お 切り取     む コピー ・ | <ul> <li>A* A* = = →</li> <li>A* A* = = →</li> <li>A* A* = = →</li> <li>A* A* = = →</li> <li>A* A* = = →</li> <li>A* A* = →</li> <li>A* A* A* = →</li> <li>A* A* A* = →</li> <li>A* A* A* = →</li> <li>A* A* A* = →</li> <li>A* A* A* = →</li> <li>A* A* A* A* A* A* A* A* A* A* A* A* A* A</li></ul> | 表示する 標準 ・ ティン (1) (1) (1) (1) (1) (1) (1) (1) (1) (1) | 標準 どちらでも… 悪い<br>加として<br>(設定 チェック セ メモ リンク セル | 良い<br>計算 |  |  |  |  |  |  |
|                                                                                                    |                                                                                                    |                                                       |                                              |          |  |  |  |  |  |  |
| A B C D E                                                                                                    | F G H I                                                                                                    | J K L M                                               | N O P Q R                                    | S T U V  |  |  |  |  |  |  |
#### 「クイックアクセスツールバー」の右横で、右クリックし、 [クイックアクセスツールバーのユーザー設定]をクリックし よく使う機能を選択して入れていくだけ!

|                                                                                                    | Banki - Evral                                                                                                    |
|----------------------------------------------------------------------------------------------------|----------------------------------------------------------------------------------------------------|
| $ \begin{array}{c c c c c c c c c c c c c c c c c c c $                                                                                                    | COULT - Exten      Tyr1ル ホーム 挿入 描画 ページレイアウト 数式 データ 校開 表示 ヘルプ ク 実行したい作業を入力してください      ボロり取り      遊ゴシック ・11 ・ A・A・ 三 三 三 砂・ む 折り返して全体を表示する      歴史      マー・      ア・ロ・・      ア・ロ・      ア・ロ・      ア・ロ・ |
| パリパー     IM     ILIE       目動保存     日 ち・ ぐ・ 、・ キ     クイック アクセス ツール パーのユーザー設定(C)<br>クイック アクセス ツール パーのユーザー設定(C)<br>リボンのユーザー設定(R)<br>リボンを折りたたむ(N)     I                                                                                                    | 基本設定<br>数式<br>データ<br>文章校正     ウイック アクセス ツール バーをカスタマイズします。       1     こマンドの選択(C):0       2     言語<br>3       3     簡単操作<br>詳細設定       1     レマンドの選択(C):0       7     レマンド       7     レマンドの選択(C):0       7     レマンドの選択(C):0       7     レマンド       7     レマンド                                                                                                    |
| アイル       ホーム       挿入       描画       ページレイアウト       数式       データ       校開       表示       ヘルプ $\mathcal{P}$ 実行したい作用       ミスカレ         ・       ・       ・       ・       ・       ・       ・       ・       ・       ・       ・       ・       ・       ・       ・       ・       ・       ・       ・       ・       ・       ・       ・       ・       ・       ・       ・       ・       ・       ・       ・       ・       ・       ・       ・       ・       ・       ・       ・       ・       ・       ・       ・       ・       ・       ・       ・       ・       ・       ・       ・       ・       ・       ・       ・       ・       ・       ・       ・       ・       ・       ・       ・       ・       ・       ・       ・       ・       ・       ・       ・       ・       ・       ・       ・       ・       ・       ・       ・       ・       ・       ・       ・       ・       ・       ・       ・       ・       ・       ・       ・       ・       ・       ・       ・       ・       ・       ・       ・       ・       ・       ・       ・       ・< | 8     アド小     [挿入] ダブ       9     セキュリディ センター     [挿入] ダブ       10     セキュリディ センター     [挿入] ダブ       10     レオンシウーの() レーブ化     レオンシウーの() レーブ化       11     (取用) ダブ     (アトイン) ダブ       13     (取用) ダブ     (アトイン) ダブ       14     (アトイン) タブ     (アトイン) タブ       15     (アトイン) タブ     (アトイン) リブ       16     (アール)   (アチイン) タブ       17     (アール)   (戸ガイン) タブ       18     (ワフ) ツール)   (書式) ダブ       19     (四) ワール)   (書式) ダブ       19     (四) ワール)   (書式) ダブ                                                                                                    |
| A         B         C         D         E         F         G         H         I         J           1                                                                                                    | 21     ビボットテーブル ツール] [分析] ダブ     OK キャンセル       22     [ノボットテーブル ツール] [デザイン] ダブ     [ノボットプロリール] [デザイン] ダブ       23     [アーブル ツール] [デザイン] ダブ       24     [ビボットグラフ ツール] [デザイン] ダブ       25     [ビボットグラフ ツール] [ デザイン] ダブ       26     [レボットグラフ ツール] [ デザイン] ダブ                                                                                                    |

▶ WindowsPC 使いこなしセミナー

# アメブロをもっと簡単に!

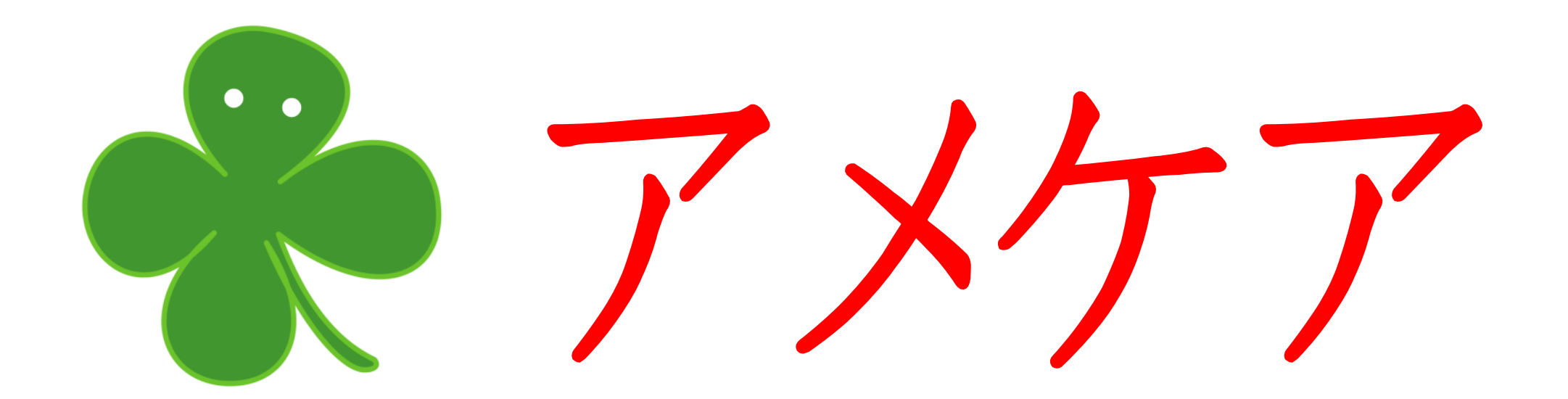

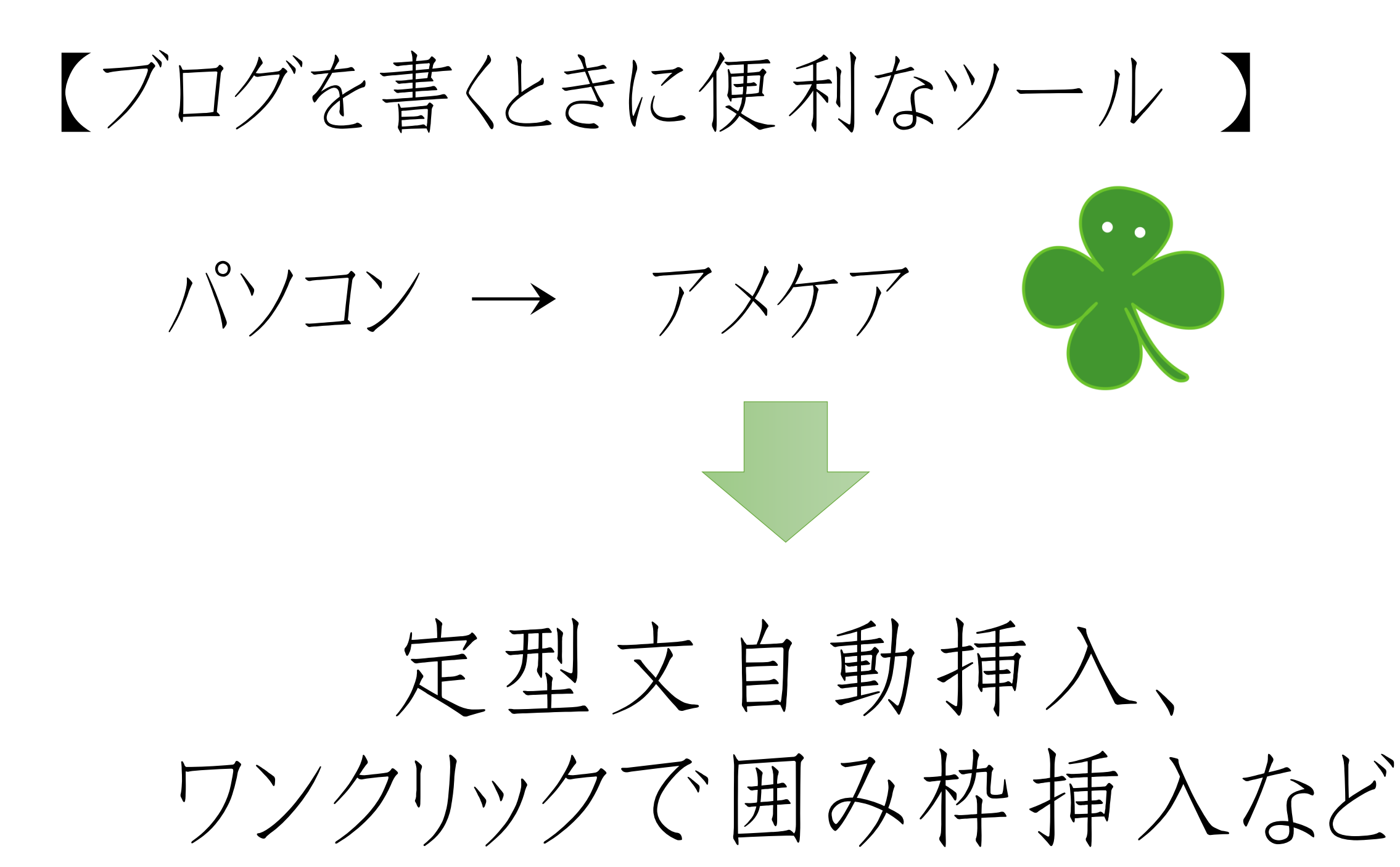

# 【ブログを書くときに便利なツール】

 $N'JJ \rightarrow T X T T$ ※クロームブラウザでしか使えません

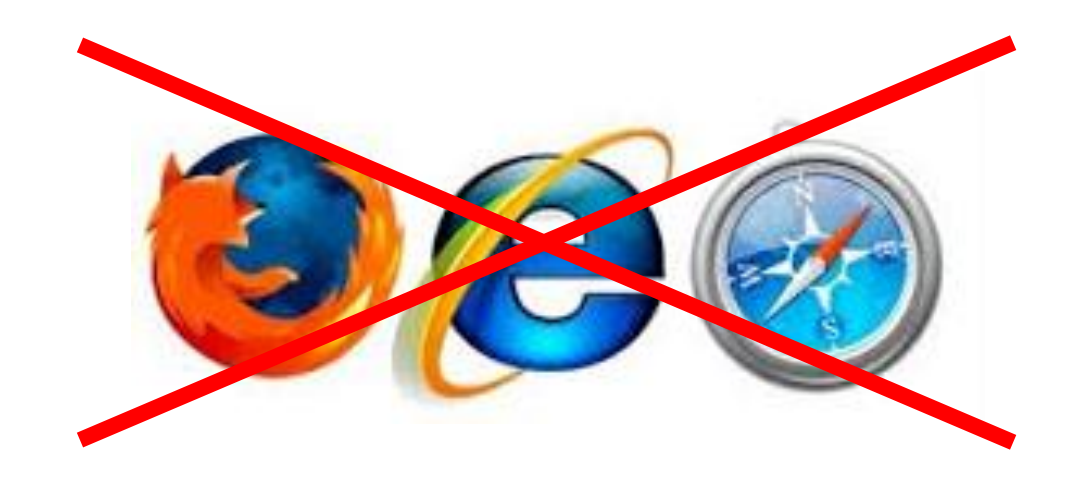

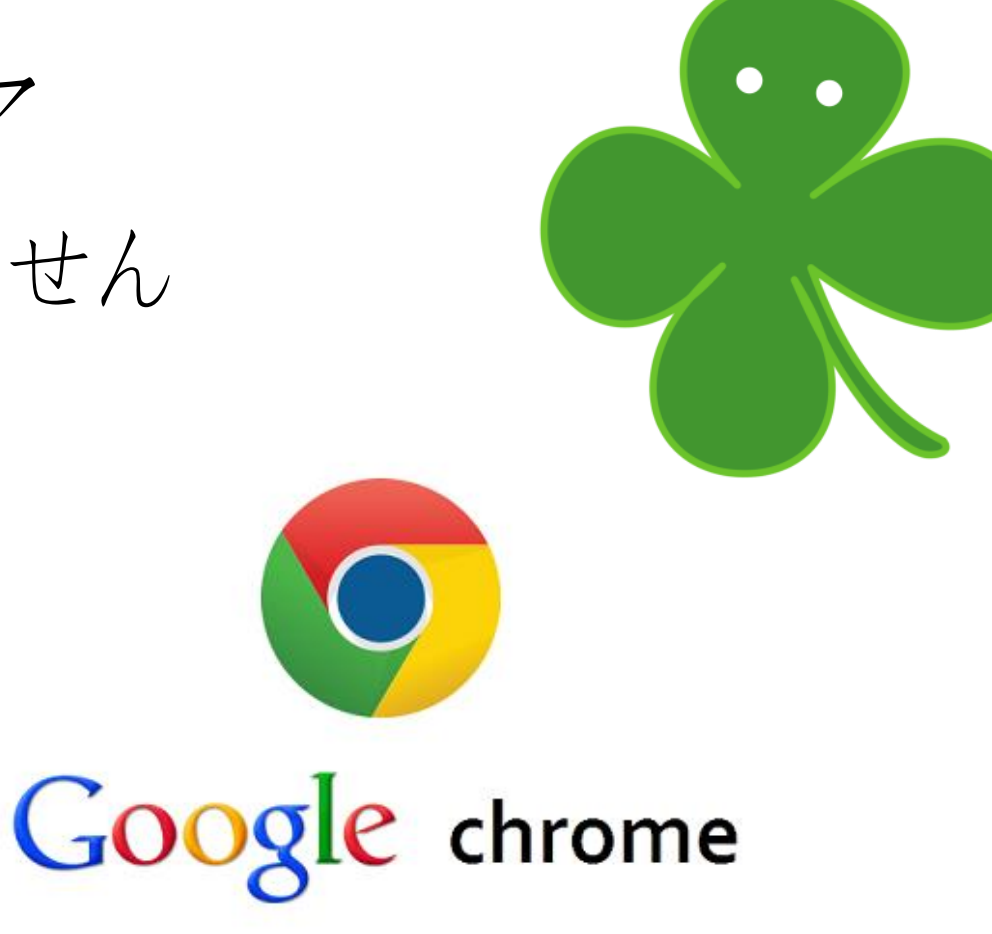

# 【ブログを書くときに便利なツール】

パソコン ~ アメケア

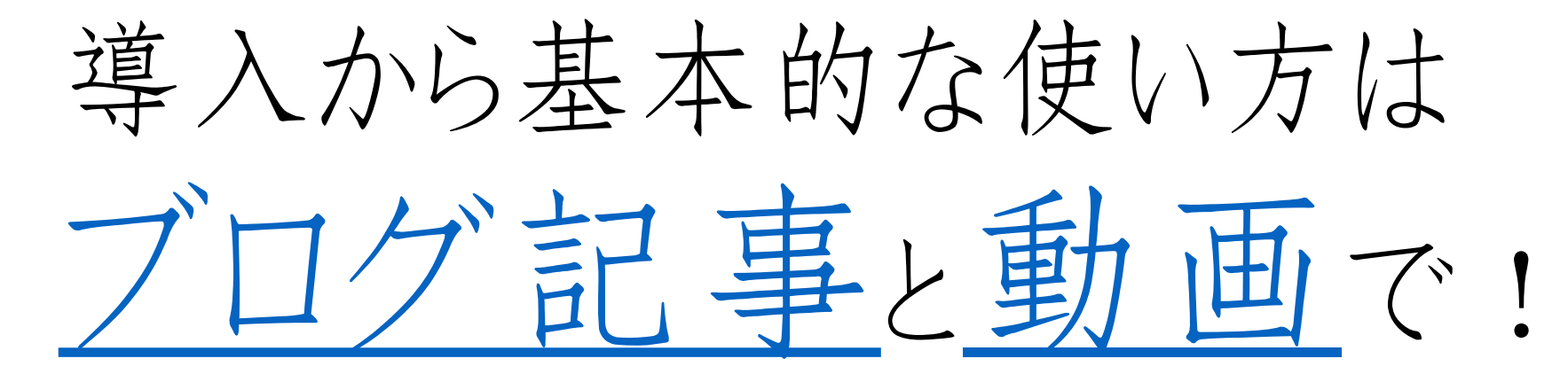

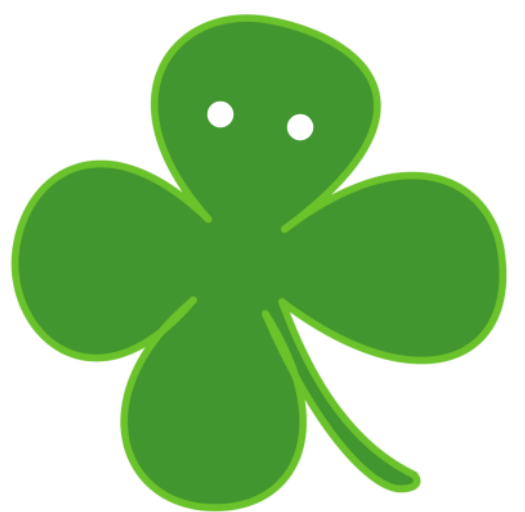

▶ WindowsPC 使いこなしセミナー

# 使用頻度の高いアプリは・・・

タスクバーやスタート画面に固定

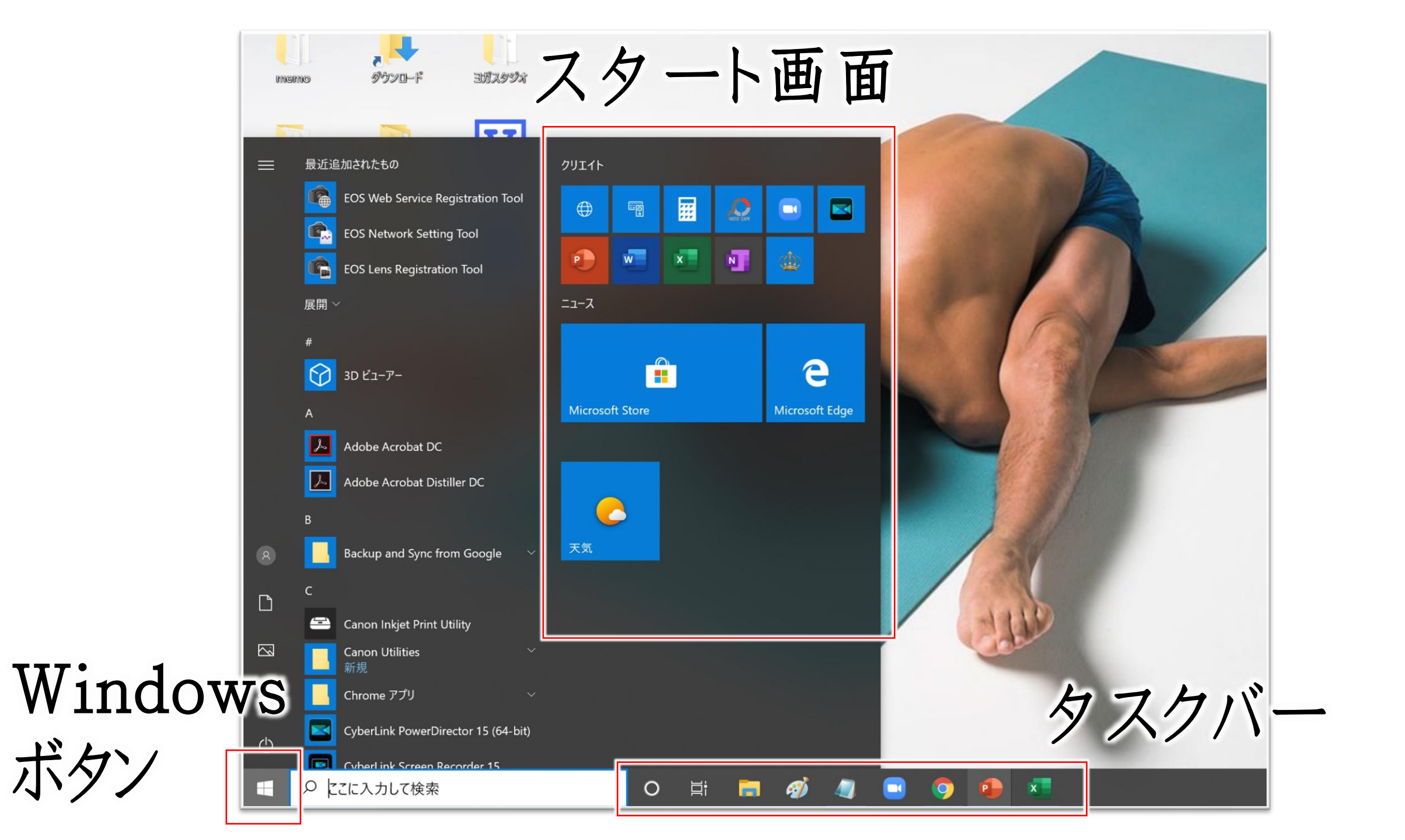

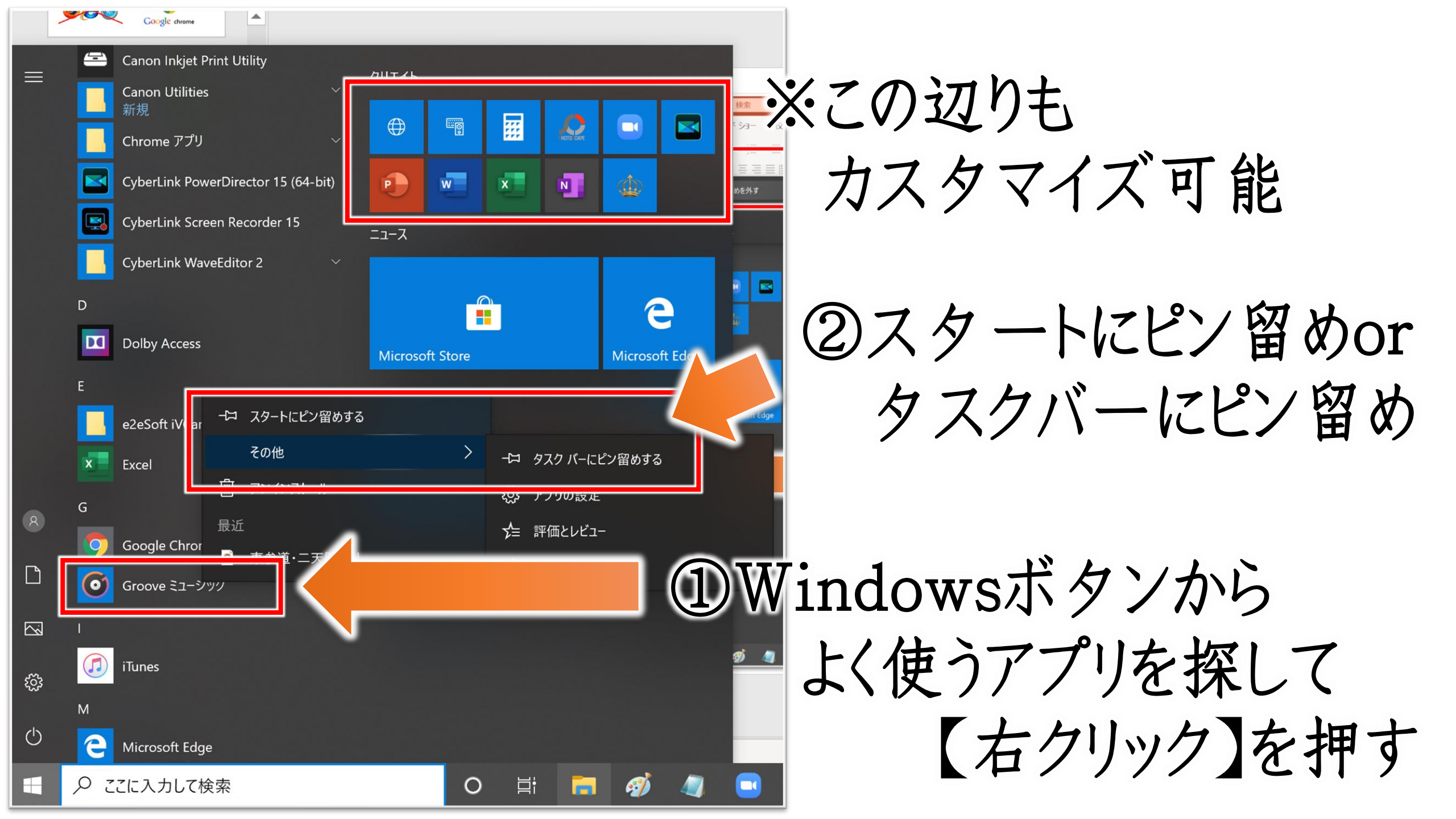

#### ▶ WindowsPC 使いこなしセミナー

chromeの ブックマーク簡素化

| M 受            | 信トレイ (6) - jun.sumif 🗙 📔 🧾 リザーブストック管理モード - | X Messenger X       | 🧯 自分ブランドで集客と売上 🗙 | ▶ 【作業用BGM】美声 🖤 🗙 | ▶ 住福純 - YouTube | × |     | -         | ٥    | ×   |
|----------------|--------------------------------------------|---------------------|------------------|------------------|-----------------|---|-----|-----------|------|-----|
| $\leftarrow$ - | C 🗅 (     joutube.com/channel/UCWW_l       | PSKSgqEP5RWRu1117wA |                  |                  | Q               | ☆ | 2 🔶 | ρ         | =1 🜔 | ÷   |
| דע 🔢           | 7リ 🍐 M 🖪 🞯 🎐 😸 🤻 🧸 管                       | 🛔 a a v a 🗈 🗔 c     | S 📙 CO 📙 Me 📙 🕯  | 管理 🛄 🖾 🚳 🖪 デ 💐   | 😆 SEO 🐵         |   |     |           |      |     |
| $\equiv$       | Premium JP                                 | 検索                  |                  | ٩                |                 |   |     | # <b></b> |      | Í   |
| ŧ              | ホーム                                        | 時間とお金               | の自由を手に入れ、大阪      | 事な人を大事に出来る人生     | Eをおくろう!         |   |     |           |      |     |
| 6              | 急上昇                                        |                     | 自分ブラ             | ランド構築            |                 |   |     |           |      |     |
| Ē              | 登録チャンネル                                    |                     | コンサ              | ルタント             | ÷               |   |     |           |      |     |
| ٠              | Originals                                  | Linit               | -住福純公式Yo         | ouTubeチャンネル-     | ansp            |   |     | 707 💽     | f 5  |     |
|                |                                            | 休式会社L1n1(ライニー)      |                  |                  |                 |   |     |           |      | - I |

▶ WindowsPC 使いこなしセミナー

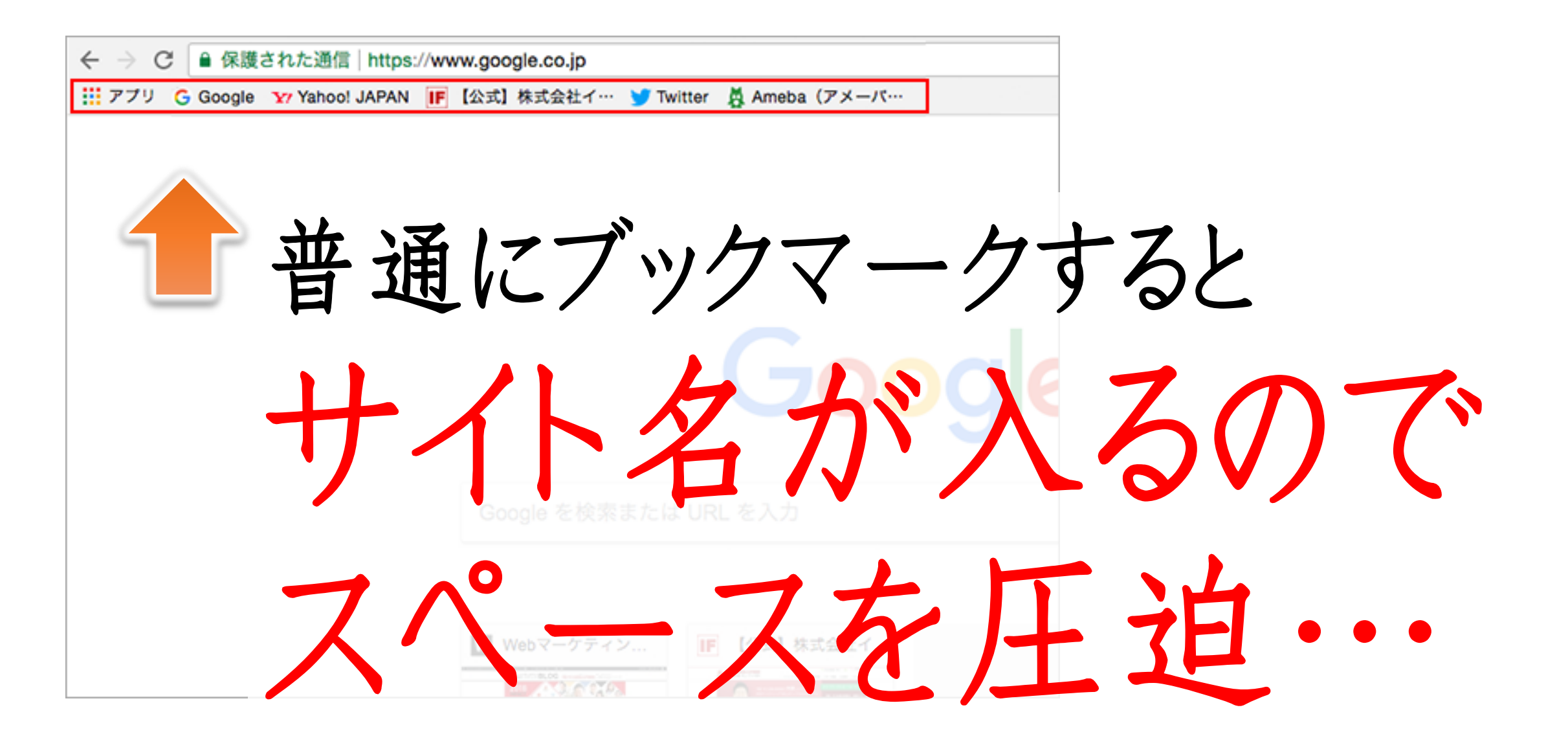

▶ WindowsPC 使いこなしセミナー

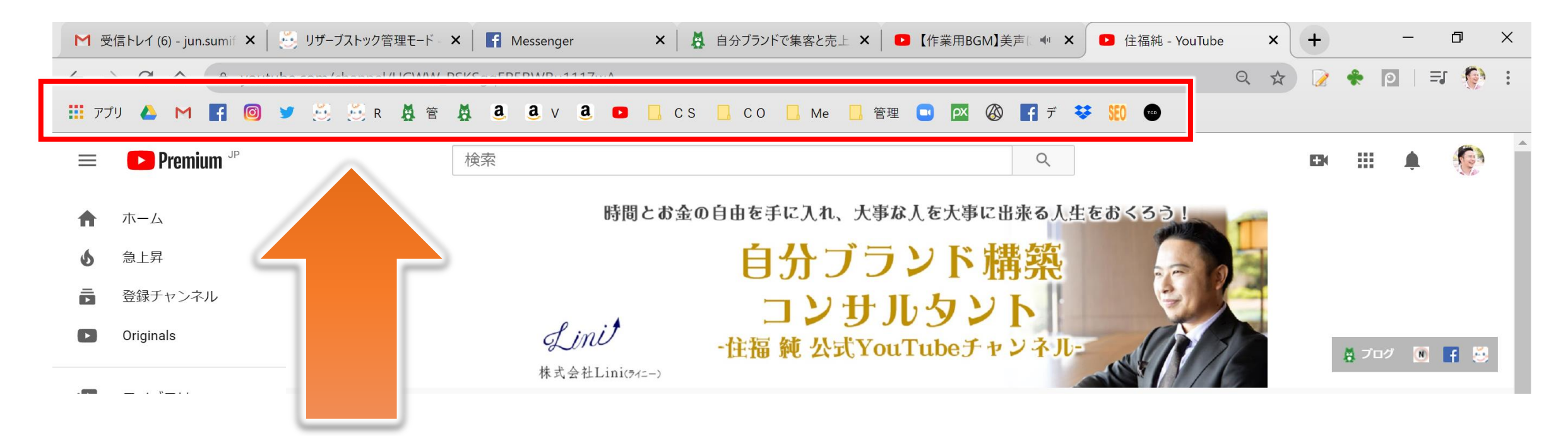

# アイコンで何のサイトか分かるならサイト名を消してロゴだけ残す

▶ WindowsPC 使いこなしセミナー

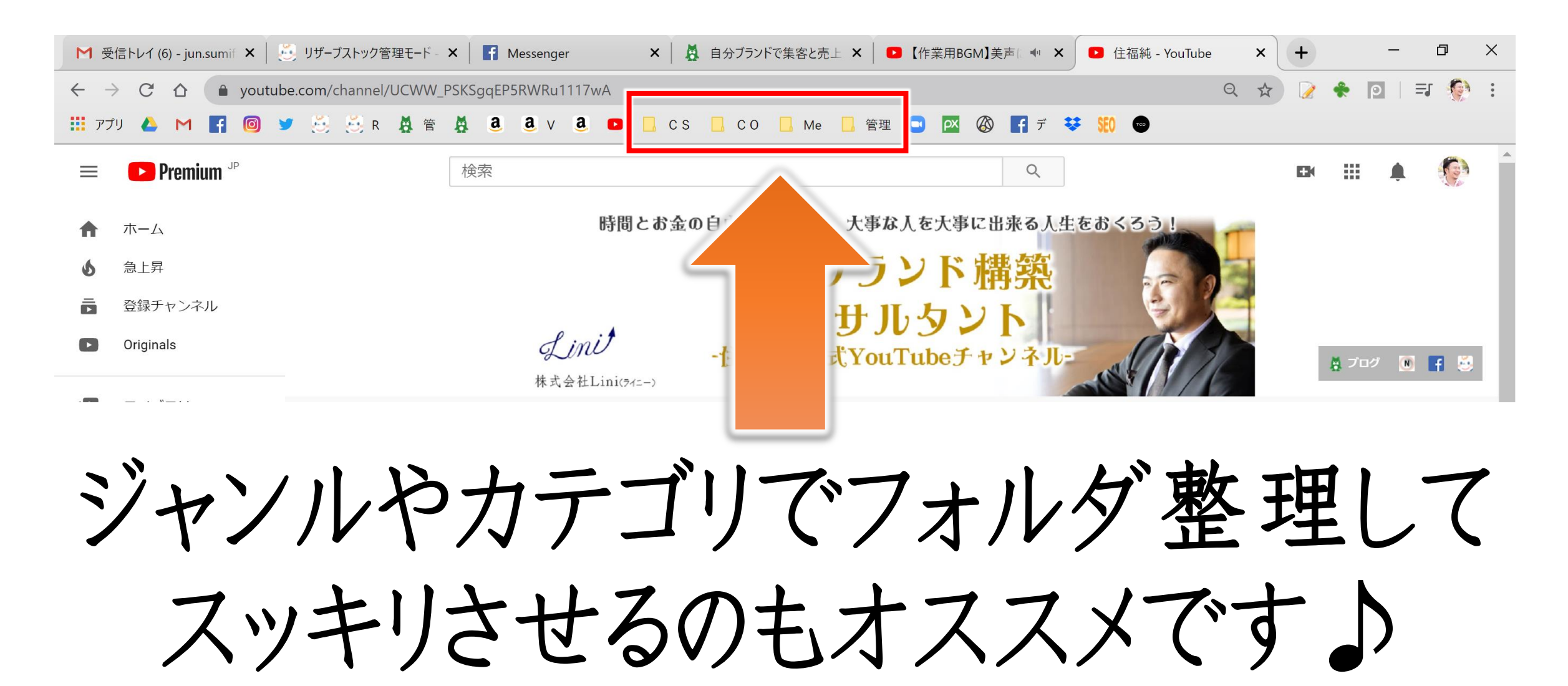

▶ WindowsPC 使いこなしセミナー

# Chrome 起動時に いつも使うサイトを 複数一気に開く方法

▶ WindowsPC 使いこなしセミナー

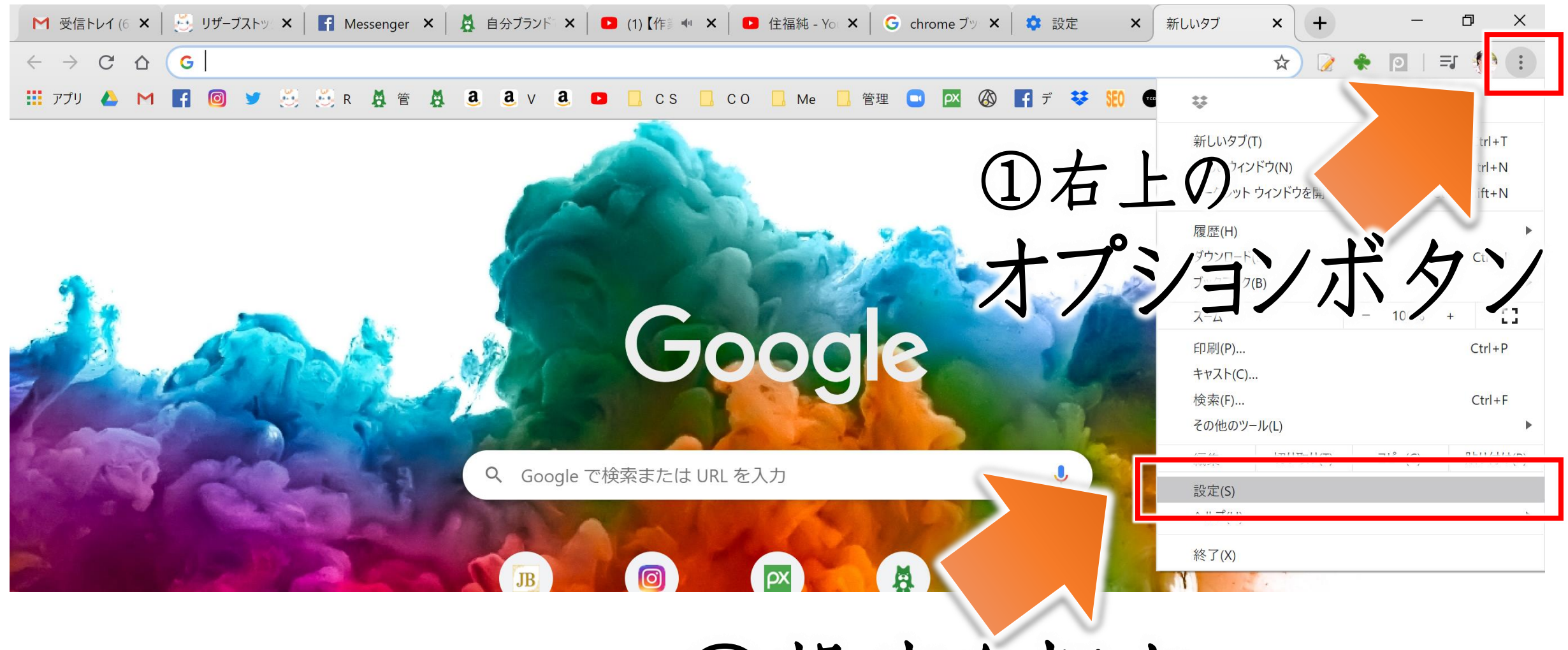

②設定を押す

▶ WindowsPC 使いこなしセミナー

| 設定                                         | Q、設定項目を検索                                                                                               |     |
|--------------------------------------------|----------------------------------------------------------------------------------------------------|-----|
| ▲ Google の設定                               | 起動時                                                                                                    |     |
| <b>會</b> 自動入力                              | ○ 新しいタブページを開く                                                                                           |     |
| <ul> <li>プライバシーとセキュリティ</li> </ul>          | ○ 前回開いていたページを開く                                                                                         |     |
| <ul> <li>デザイン</li> <li>Q 検索エンジン</li> </ul> | ● 特定のページまたはページセットを開く                                                                                    |     |
| 国 既定のブラウザ                                  | ♥ 受信トレイ(6)-jun.sumifuku@gmail.com-Gmail<br>https://mail.google.com/mail/u/0/?tab=om#inbox               | ル   |
| ● 起動時                                      | $\frac{\pi - \Delta   \text{Ameba} (\mathcal{P} \times - \mathcal{N})}{\text{http://mypage.ameba.jp/}}$ |     |
| 計細設正   ▼                                   | Facebook<br>https://www.facebook.com/                                                                   |     |
| 拡張機能<br>Chrome について                        | リザーブストックリリザスト<br>http://www.reservestock.jp/?redirect_url=%2Fportal%2Fintroduction<br>トノ/由う+ノ人た         |     |
|                                            | 自分ブランドで集客と売上アップ!~個人事業を最短距離で成功に導く~<br>http://ameblo.jp/next-inv/                                         |     |
|                                            | • YouTube<br>https://www.youtube.com/?feature=ytca                                                      | け   |
|                                            | 新しいページを追加                                                                                               | • / |
|                                            | 現在のページを使用                                                                                               |     |

▶ WindowsPC 使いこなしセミナー

- ・ 覚えておいてほしい基本の言葉 ・ ファイル整理
- ショートカットキー
   ユーザー辞書
- スクショアプリ
   ・背景を消すアプリ
- ・ 無料画像編集
   ・ 画像サイズの変更(ペイント)
- ・オフィスのよく使う機能バー ・アメケア
- ・タスクバーやスタート画面に固定
- chromeのブックマーク簡素化

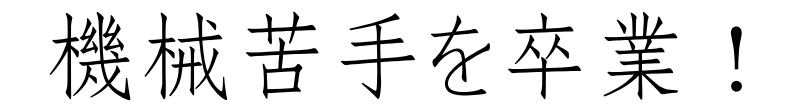

### iPhone編

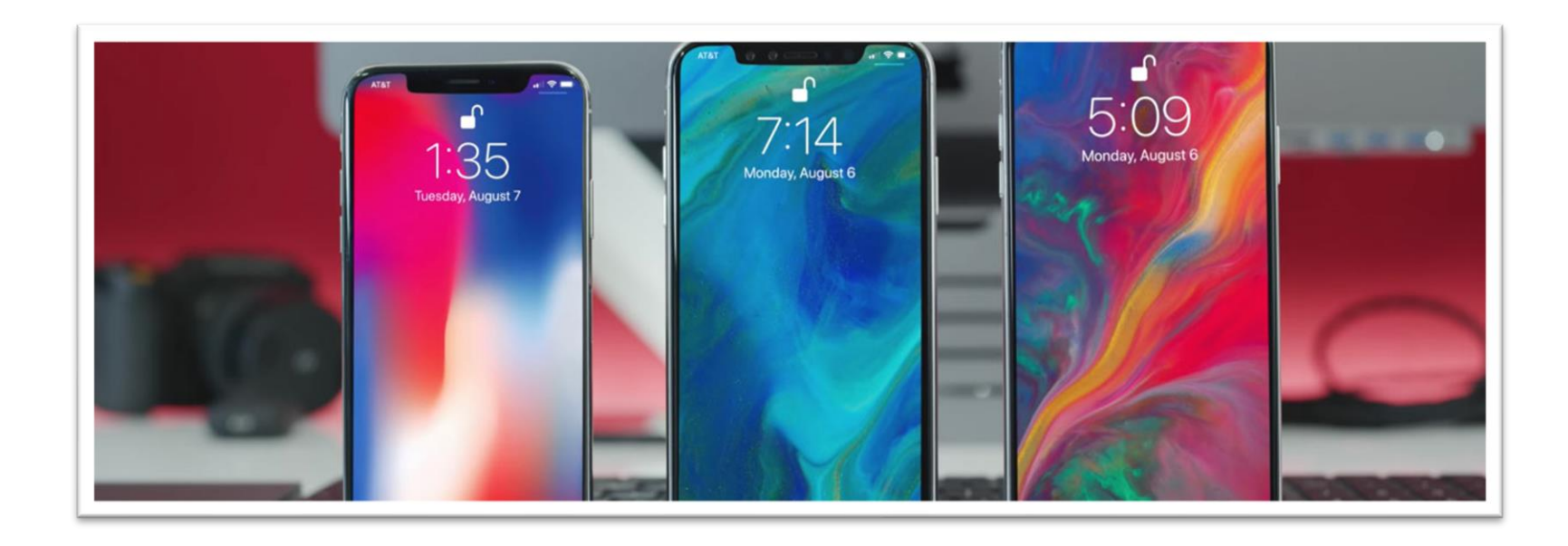

機械苦手を卒業!

### 便利な小技を覚えよう!

① 音声入力 ③ ユーザー辞書 ⑤ ワードボード ⑦ テザリング

② 振って取り消し ④ ホームにブックマーク ⑥ 「や をフリックで… ⑧ スーパー再起動

機械苦手を卒業!

音声入力

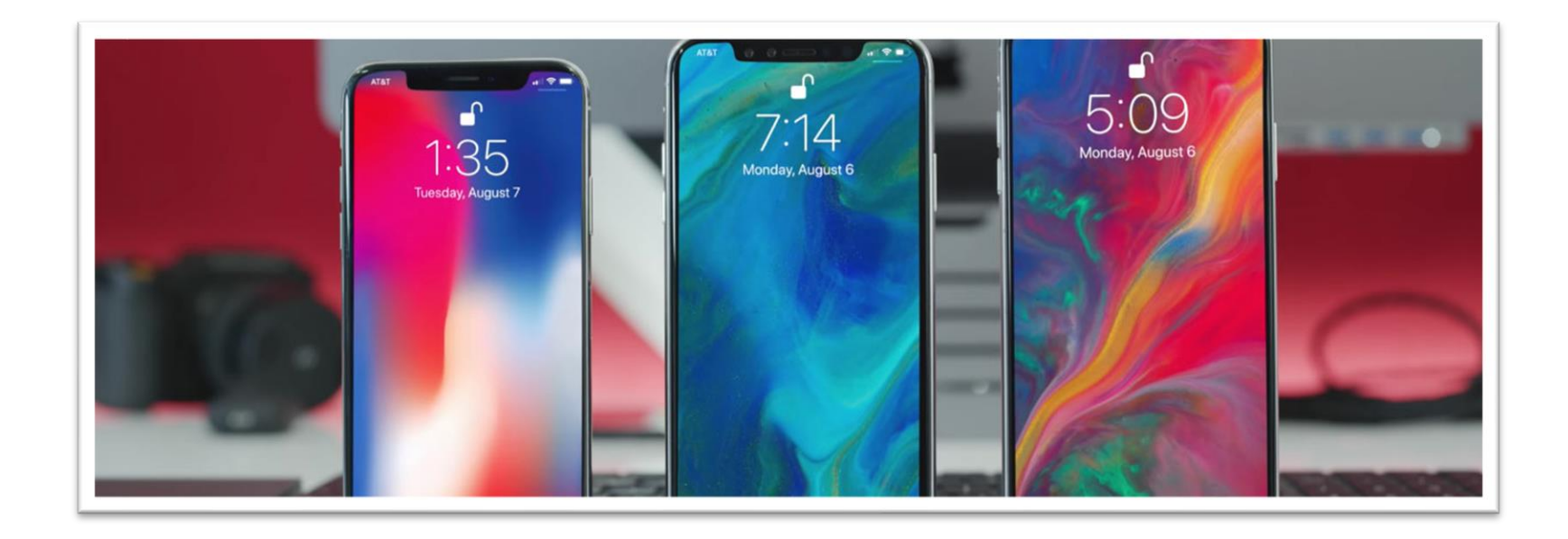

#### 機械苦手を卒業!

## ◆ 音声入力 フリックが苦手。手が離せない。長文を書くときに便利!

| ≁            | 15:31 @ 86 | % 💼 🗲 | <b>≁</b>      | 15:31  | 86%   | → 15:32                              | 86%      4         |
|--------------|------------|-------|---------------|--------|-------|--------------------------------------|--------------------|
|              | 設定         |       | く設定           | 一般     |       | <b>く</b> 一般 キーボード                    |                    |
|              |            |       | Appのバックク      | フワンド史新 | >     | 自動大文字入力                              |                    |
|              | 通知         | >     |               |        |       | ナウプレビー                               |                    |
|              | コントロールセンター | >     | 自動ロック         |        | 1分 >  |                                      |                    |
|              |            |       |               |        |       | ピリオドの簡易入力                            |                    |
| C            | おやすみモード    | >     | 機能制限          |        | オン >  | 空白キーをダブルタップでピリオド                     | と空白を入力し            |
|              |            |       |               |        |       | ます。                                  |                    |
| $\bigcirc$   | 一般 1       |       | 日付と時刻         |        | >     | 音声入力                                 | $\bigcirc$         |
| AA           | 画面表示と明るさ   | >     | キーボード         |        | >     | 音声入力とプライバシーについて                      |                    |
| *            | 壁紙         | >     | 言語と地域         |        | >     | 音声入力がユーザのリクエストに<br>する情報がAppleのサーバから削 | 応じる際に参照<br>除されます。後 |
| <b>◄</b> >)) | サウンド       | >     |               |        | _     | 海入力を使用する場合には、<br>信するのに多少時間がかか        | この情報を再送<br>ります。    |
| A            | パスコード      | >     | iTunes Wi-Fi同 | 期      | >     | 音声入力をオフに                             | する                 |
|              | バッテリー      | >     | VPN           |        | 未接続 > | フペルチェック                              |                    |
|              | プライバシー     | >     |               |        |       | キャンセル                                |                    |
|              |            |       | =70=T         |        | \[    |                                      |                    |

| 「。」は「まる」<br>改行は「かいぎょう」 |          |   |      |                          |  |  |  |  |  |
|------------------------|----------|---|------|--------------------------|--|--|--|--|--|
| $\rightarrow$          | あ        | か | さ    | $\langle \times \rangle$ |  |  |  |  |  |
| 5                      | た        | な | は    | 空白                       |  |  |  |  |  |
| ABC                    | ま        | や | 6    | 26 (二                    |  |  |  |  |  |
| ⊕ ⊈                    | <u>^</u> | わ | 、。?! | GX 1J                    |  |  |  |  |  |

機械苦手を卒業!

## 振って取り消し

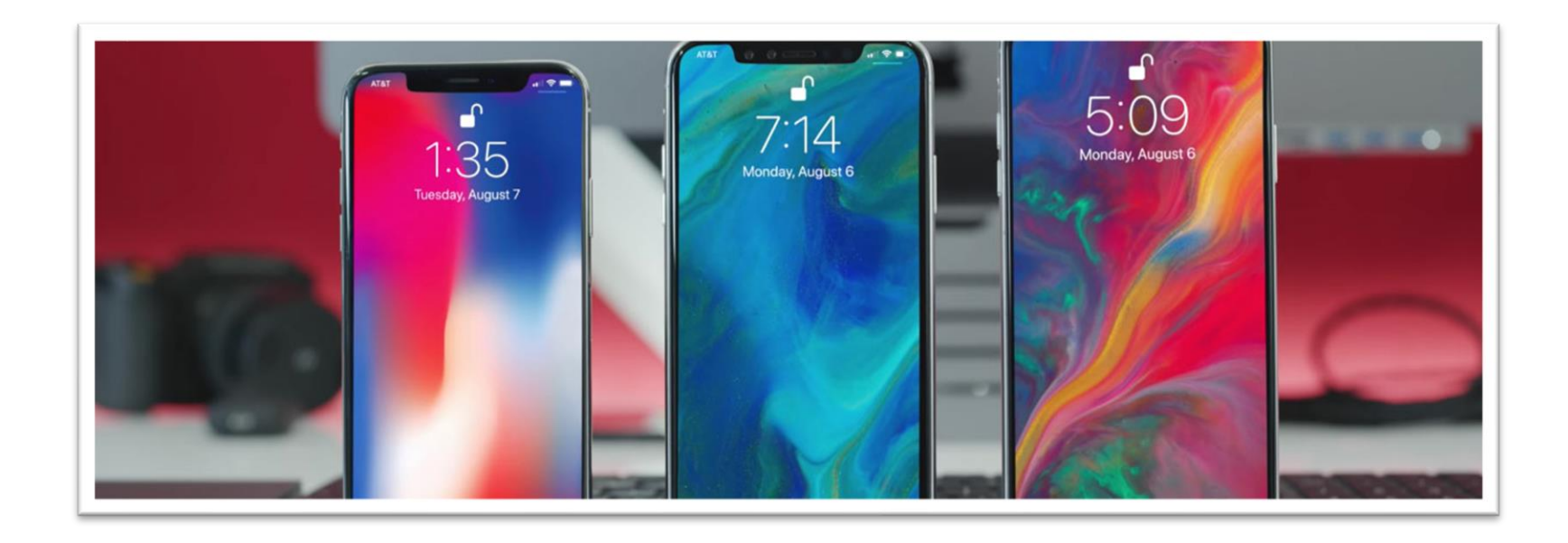

#### 機械苦手を卒業!

# ◆ 振って取り消し ご入力や誤った操作をしたとき、端末を振るだけで 一つ前の状態に戻すことが出来ます。

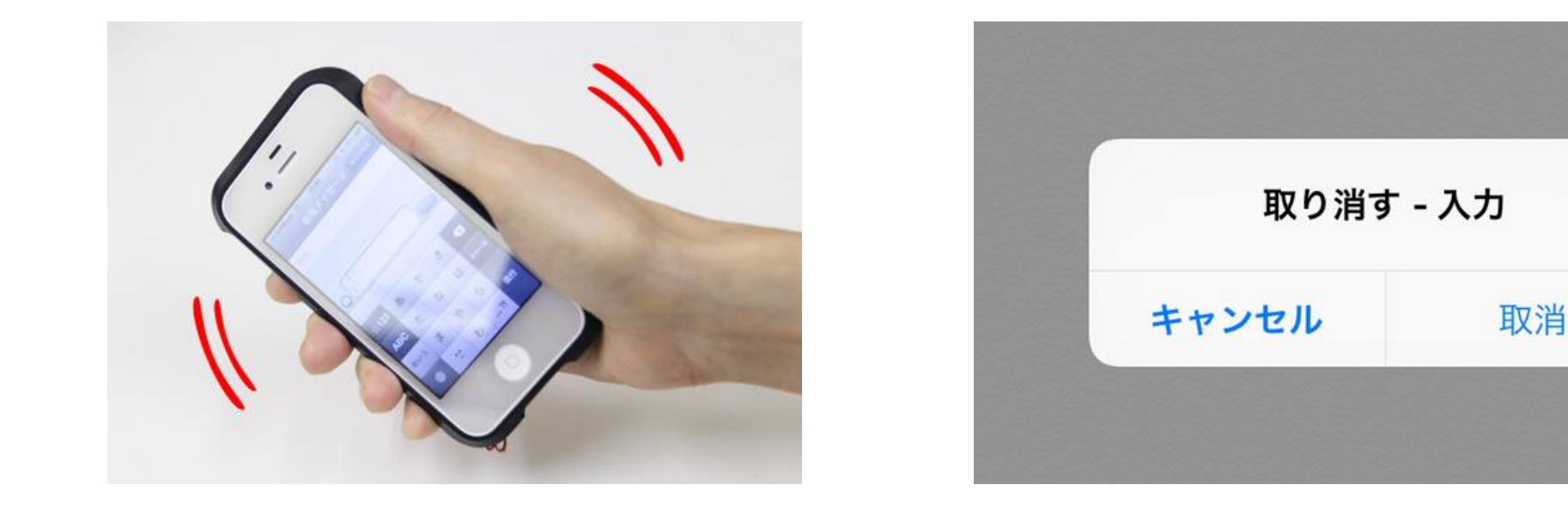

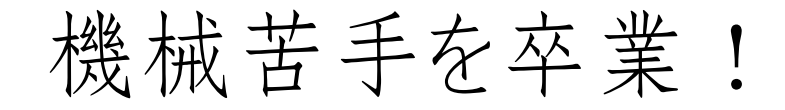

## ユーザー辞書

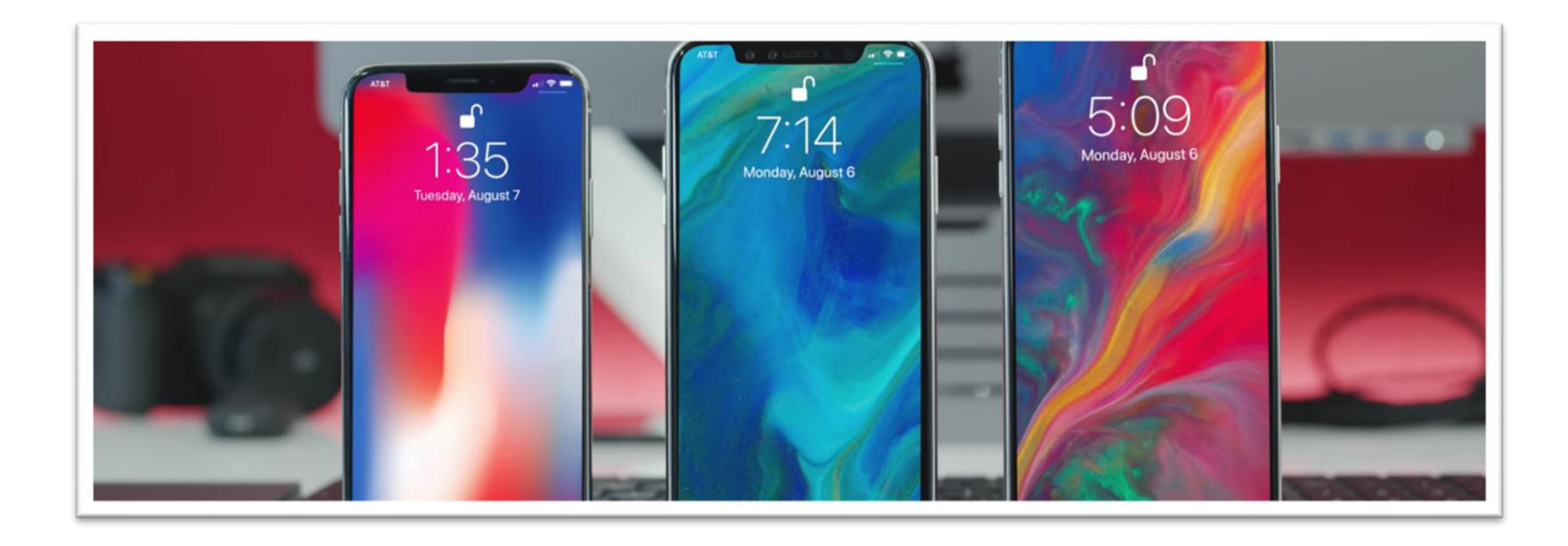

機械苦手を卒業!

◆ ユーザー辞書 よく使うアドレスや定型文、 難しい漢字変換を登録 しておくと非常に時短!

| <b>≻</b>         | 22:10 | <b>ö</b> 🖇 93% 🔳) | H | ⊢               |      | 22:16 | ©∦93%     | )                  |
|------------------|-------|-------------------|---|-----------------|------|-------|-----------|--------------------|
| <b>〈</b> 一般 +    | ーボード  |                   | • | <b>く</b> キーボ-   | -r - | -ザ辞書  | (         | +)                 |
|                  |       |                   |   | Q 検索            |      |       |           |                    |
| キーボード            |       | 3 >               |   | 0               |      | 5     | こをタッ      | U こ<br>プ 🖡         |
|                  |       |                   |   | omw             |      | Or    | n my way! | H                  |
| ユーザ辞書            |       | >                 |   | あ               |      |       |           | J<br>•<br>M        |
|                  |       |                   | Ν | あい              |      |       | iPhone    | 0                  |
| 自動修正             |       | $\bigcirc$        |   | あどれす            | -    | @0    | gmail.com |                    |
| スマート句読点          |       |                   | 7 | いつも             | いつもお | 世話になっ | っており…     | ×                  |
| 自動大文字入力          |       | $\bigcirc$        |   | おせわ             |      | お世話にな | なります。     | <i>め</i><br>●<br>さ |
| Caps Lockの使用     | 月     |                   |   | か               |      |       |           | な<br>●<br>や        |
| 文字プレビュー          |       |                   |   | きららざ            | ゛か   |       | 雲母坂       | ・<br>わ<br>#        |
| ピリオドの簡易 <i>】</i> | 人力    |                   | ł | <b>*-</b><br>編集 |      |       |           |                    |

機械苦手を卒業!

ホームにブックマーク

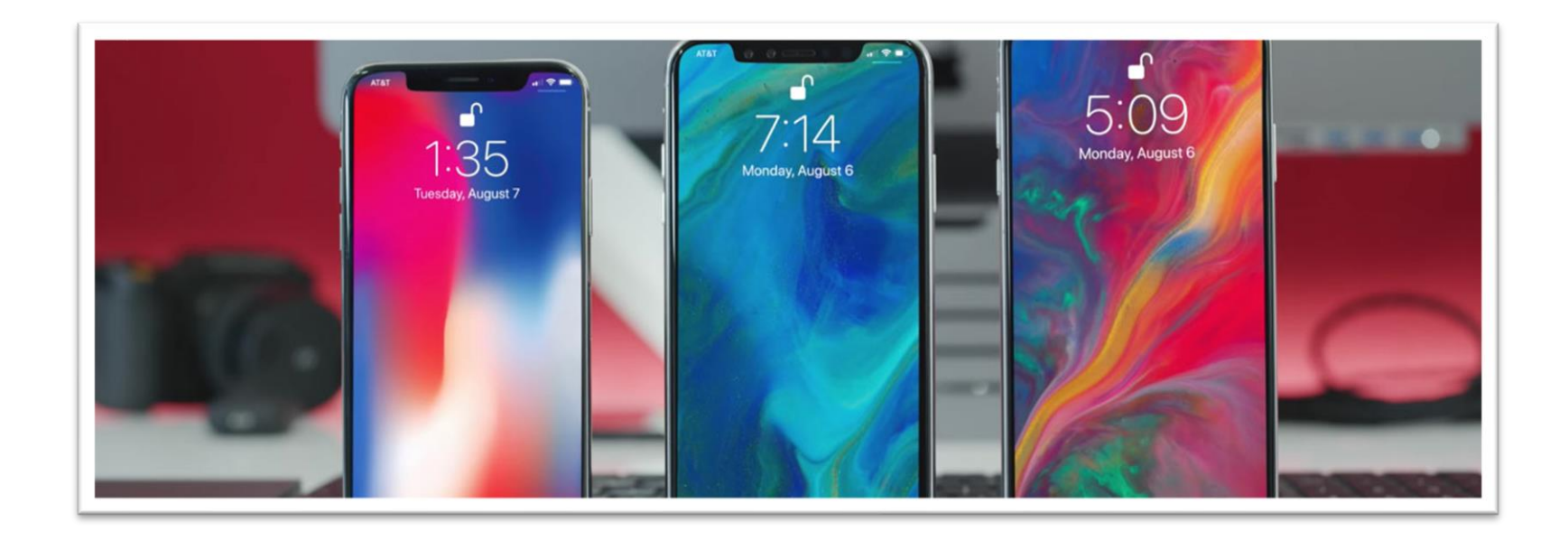

機械苦手を卒業!

◆ ホームにブックマーク

よく使うサイトや管理ページに 一発アクセス!かなり時短に!

例:リザストのセッションページや イベントページ、画像アップページ

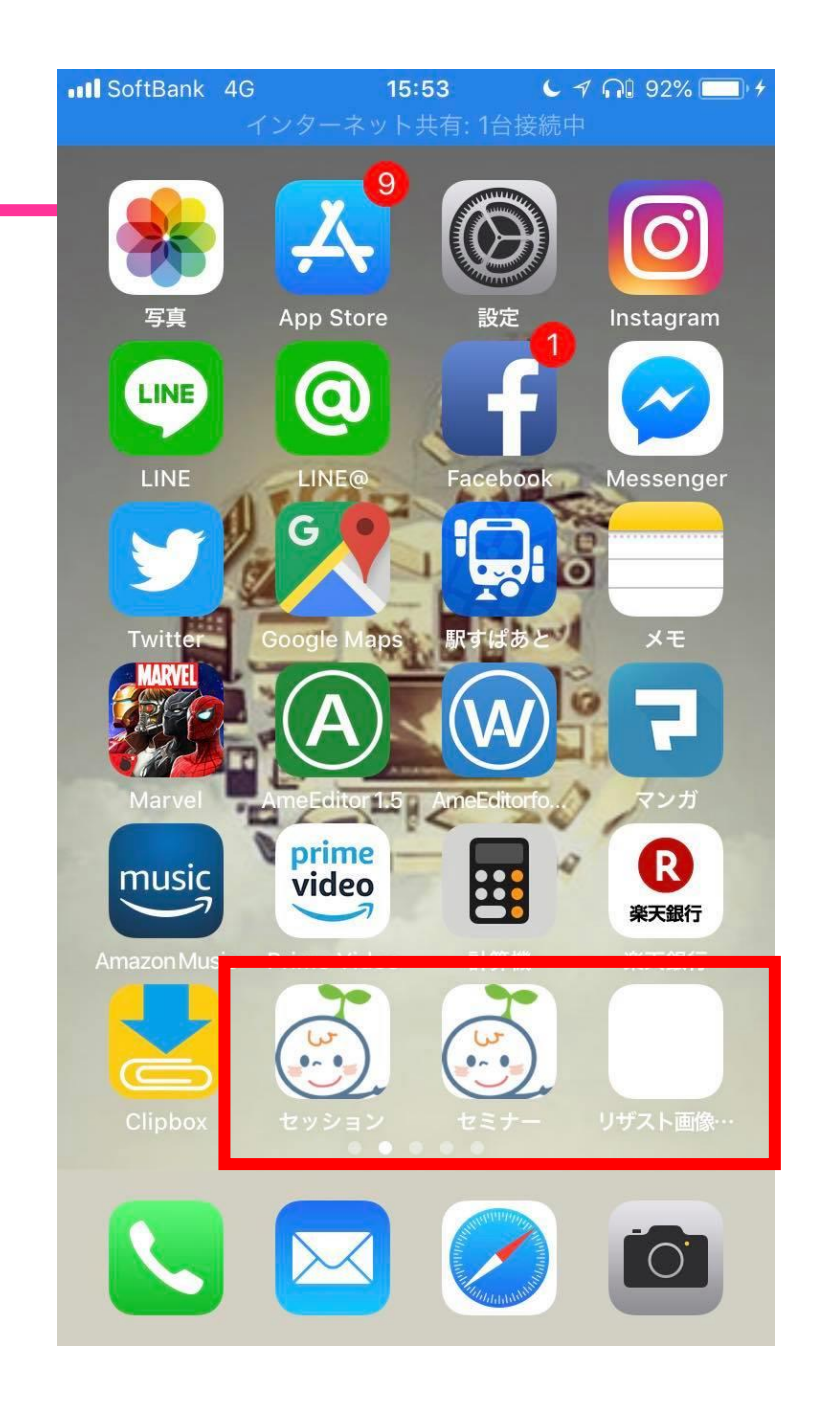

機械苦手を卒業!

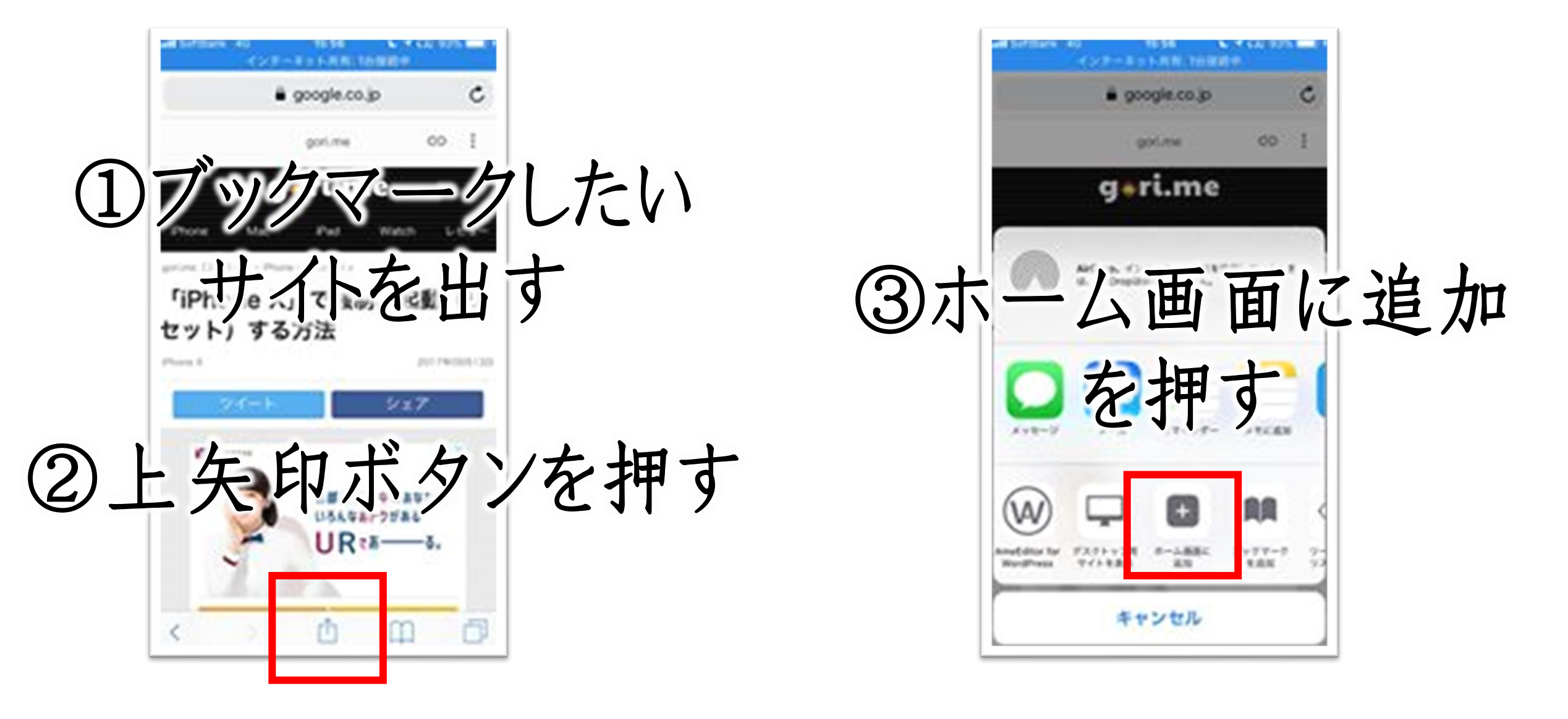

機械苦手を卒業!

ワードボード

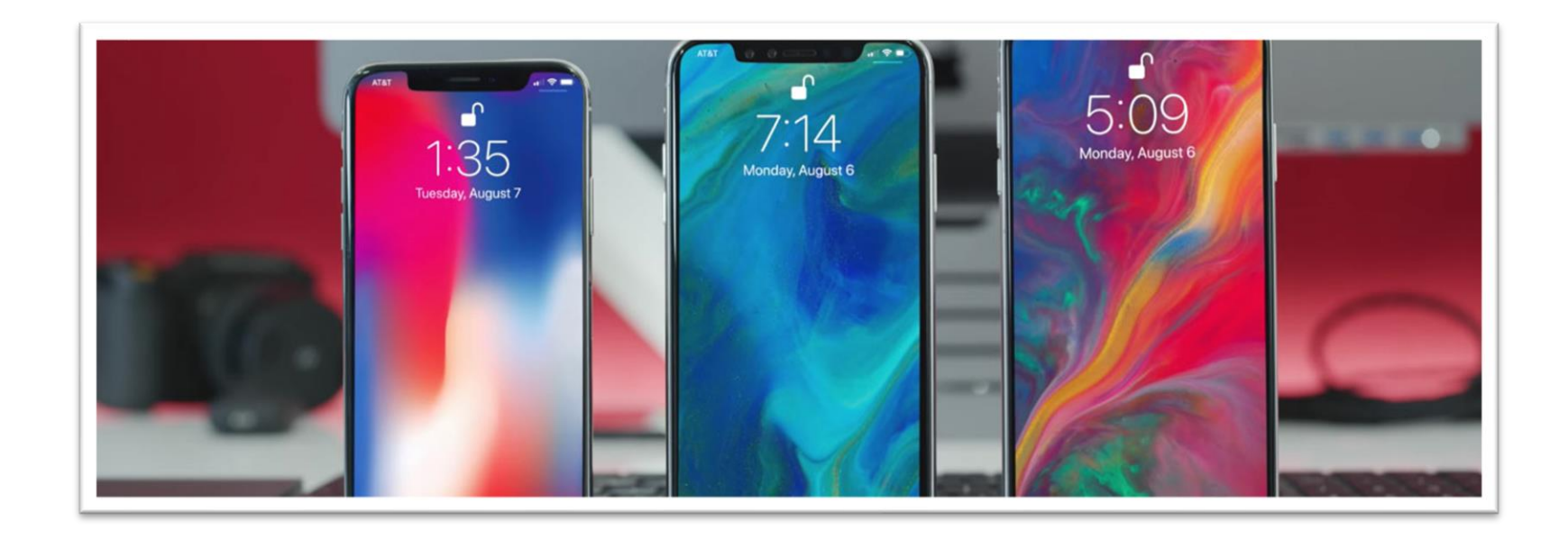

機械苦手を卒業!

• ワードボード(word board)

定型文を一発で 入力できる便利アプリ!

アメブロアプリでブログを書くとき 記事内メニューなどを簡単に 呼び出せます。

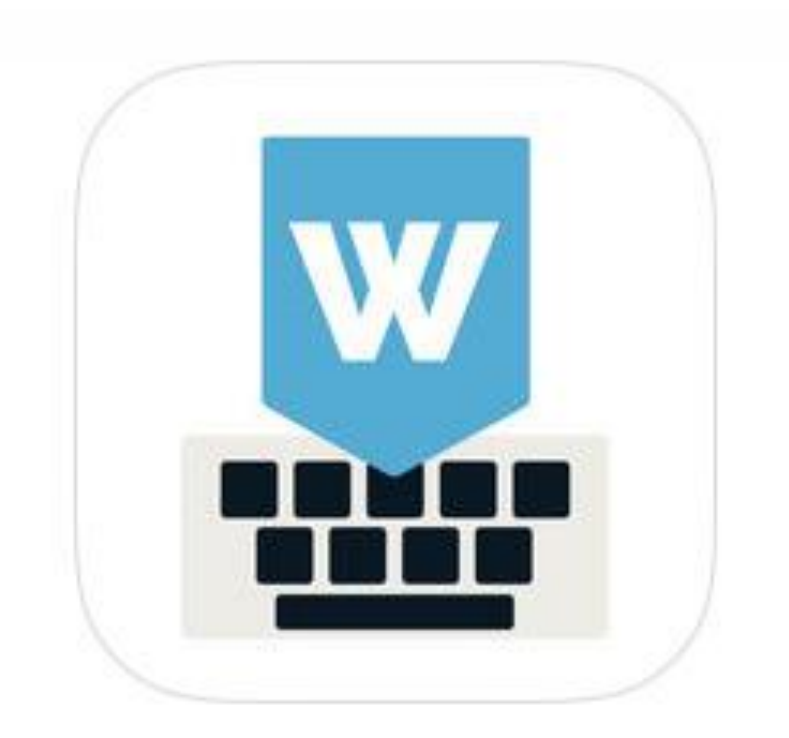

#### 機械苦手を卒業!

# ◆ ワードボード(word board) 設定方法

|                               | 編集 |
|-------------------------------|----|
|                               |    |
| 英語                            | >  |
| 日本語 – かな<br><sup>フリックのみ</sup> |    |
| ニー いた 一ボード た 泊加               |    |
| 初しいキーホートを追加                   | /  |
| ↑ここをタップ                       |    |
|                               |    |
|                               |    |
|                               |    |

インストール後、「設定」→「一般」→ 「キーボード」→「キーボード」と進んだら 「新しいキーボードを追加」をタップ。

#### キャンセル 新しいキーボードを追加

推奨キーボード

日本語

絵文字

#### 英語 (日本)

他社製キーボード これらのキーボードのいずれかを使用する場合、すべての入力 内容がキーボードによりアクセスされます。 他社製キーボード とプライバシーについて... ←ここをタップ WordBoard

Woard Boardをタップ。 これでキーボードが追加されました。

| <b>く</b> キーボード                  | キーボード | 編集      |
|---------------------------------|-------|---------|
|                                 |       |         |
| 日本語 – かな<br><sup>フリックのみ</sup>   |       |         |
| 英語(アメリカ                         | 合衆国)  | >       |
| 絵文字                             |       |         |
| WordBoard<br><sup>英語</sup>      |       | >       |
| AmeEditor 1.5<br><sub>日本語</sub> |       | 1+_#_1  |
|                                 |       | +       |
|                                 |       | フルアクセ   |
|                                 |       | 710796. |
|                                 |       |         |
|                                 |       |         |
|                                 |       |         |

キーボードに追加された「wordboard」を タップして、「フルアクセスを許可」を オンにすれば設定終了

#### 機械苦手を卒業!

◆ ワードボードへの文字登録

Page Break

Cancel

#### ①wordboardに定型文を登録

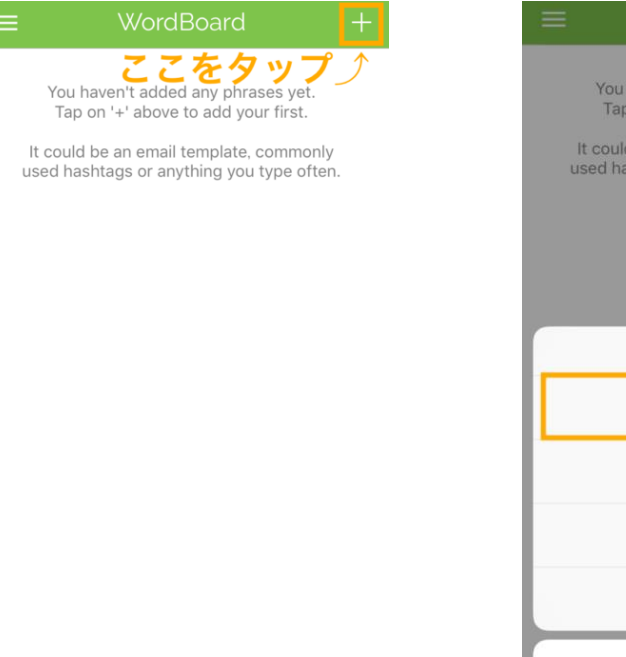

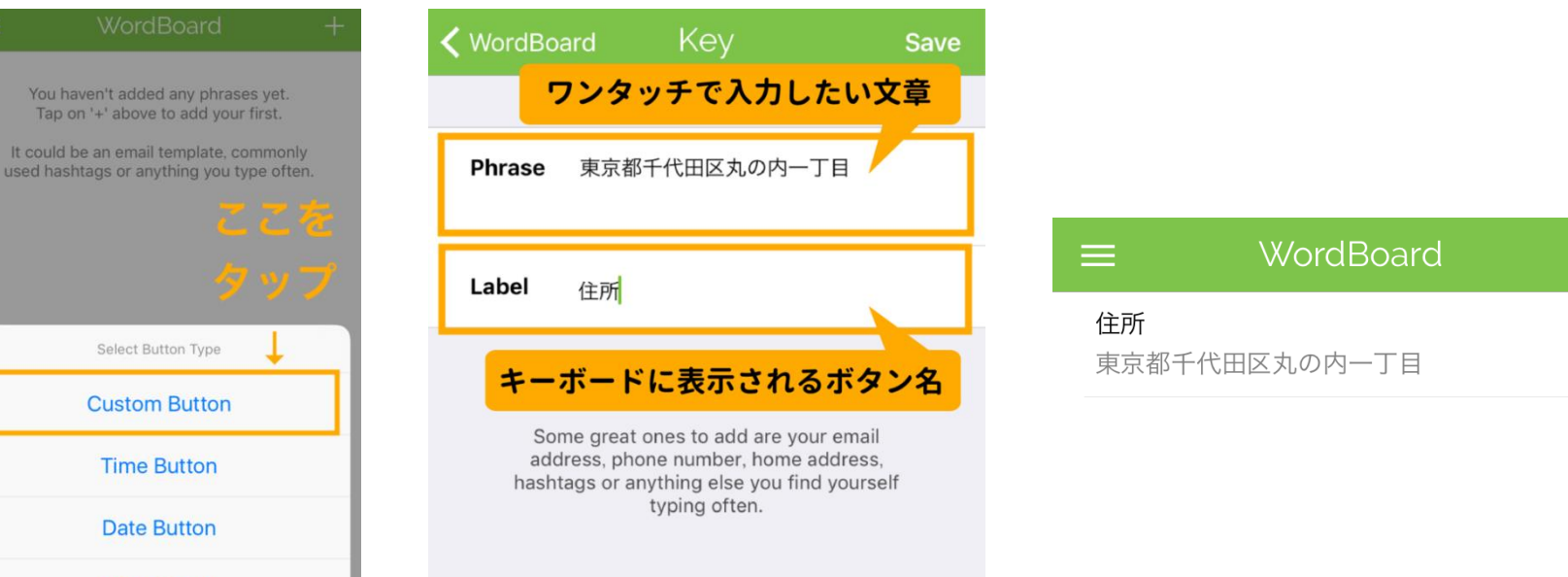

Edit

機械苦手を卒業!

# ◆ ワードボードの使い方 アメブロアプリ編

#### ②キーボードでwordboardを選択し入力する

| キャンセル 記事を書く<br>タイトル             | 公開 |                      |                               |   |      |                          |                    | 東京都千代田区丸の内一丁目<br>↑一瞬で入力される! |
|---------------------------------|----|----------------------|-------------------------------|---|------|--------------------------|--------------------|-----------------------------|
| テーマ ブログ<br>投稿日時 2018年9月6日 17:52 | >  | Englis               | h (US)                        | か | さ    | $\langle \times \rangle$ |                    |                             |
| ハッシュタグの設定                       | >  | 日本語                  | 吾かな                           | な | は    | 空白                       |                    |                             |
| 本文を入力                           |    | Word<br><sub>英</sub> | Board<br>語                    | や | 6    | 74 47                    | 1ここをタップ            |                             |
|                                 |    |                      | <u>^^</u>                     | ゎ | 、。?! | 议行                       | 住所                 |                             |
| アメブロアプリで<br>「ブログを書く」を開き         |    |                      | 地球ボタンを長押しして<br>Wordboardに切り替え |   |      |                          |                    | 住所                          |
| 右下のHTML編集を押す                    | -  |                      |                               |   | •••• |                          | ABC 🗐 space 🛛 retu | n                           |

**حب** تا

f

HTML編集

機械苦手を卒業!

「や」をフリックで…

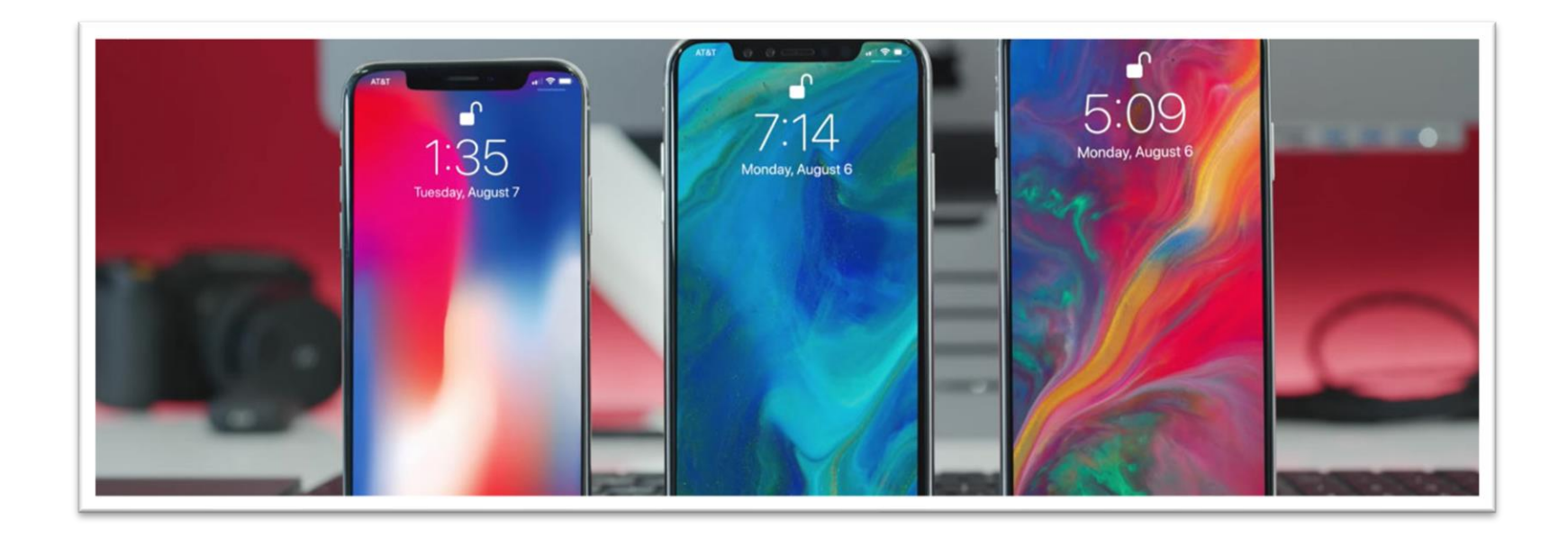

機械苦手を卒業!

◆ 「や」をフリックで・・・

カッコマークを一発で 出すことが出来ます。

また他にも「郵便番号」を 入れるだけで住所が出る 機能もあります!

| AB | С | た       | ゆ                                    | は                                     | 空白     |
|----|---|---------|--------------------------------------|---------------------------------------|--------|
| あい | う | Г       | や                                    | L                                     | 动行     |
|    | Q | ^^      | よ                                    | 、。?!                                  | GX 1 J |
|    |   | 1400002 | 2015年12月7日 16:0<br>変換候<br>郵便番<br>住所が | <sup>24</sup><br>補に、<br>号付きの<br>出てきた! |        |
|    |   | ☆123    | x, πριμη μ≤ x<br>1 2 ;<br>☆r→ γsε %  | 3<br>°# ≪                             |        |

機械苦手を卒業!

# テザリング

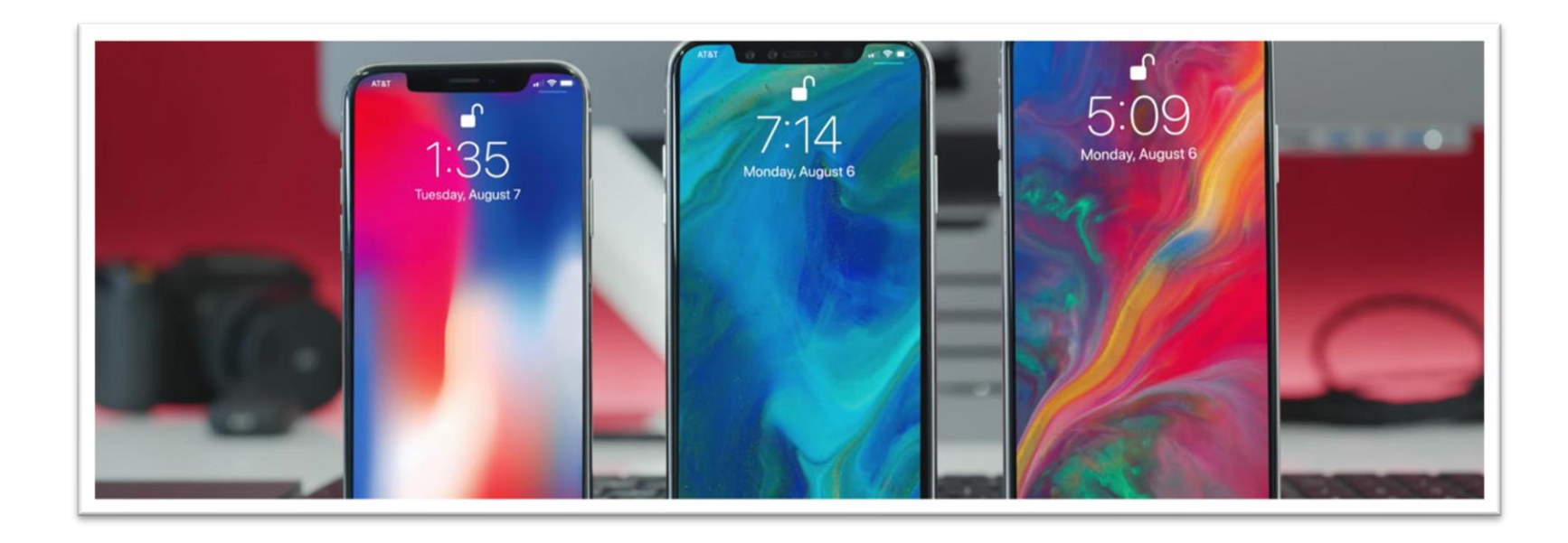

機械苦手を卒業!

◆ テザリング

PCのWi-Fiがない…

そんな時はiPhoneの ネット通信を使って PCでもインターネットが可能!

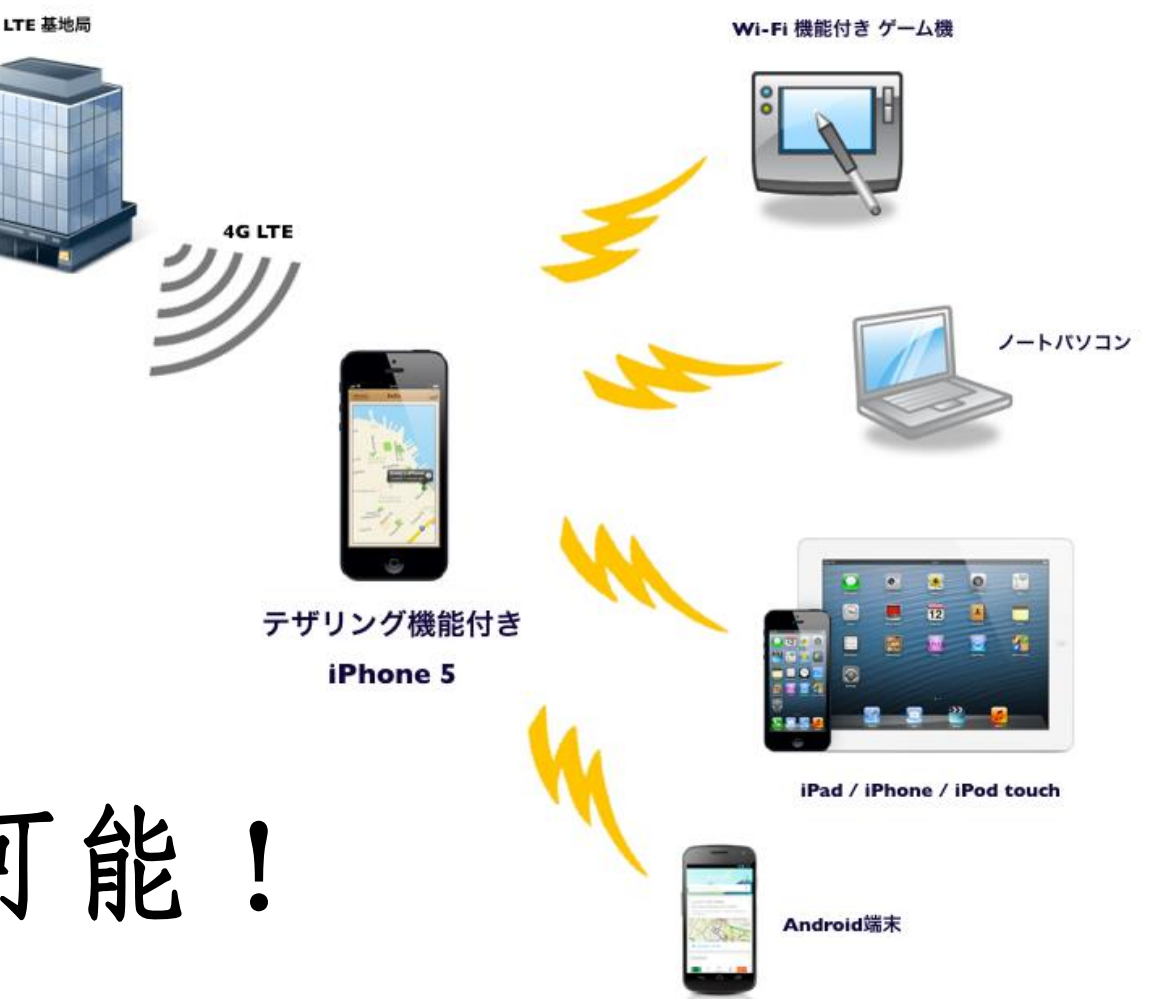
機械苦手を卒業!

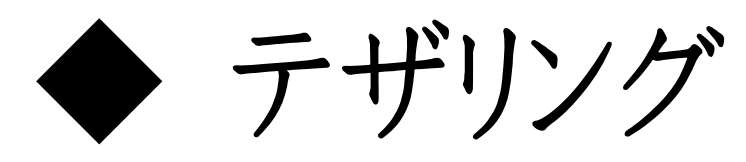

ただし契約している データ通信量を 使用します。

使い過ぎには注意!

| • —                                    | 設定                | く 設定 インターネット共有                                                                                                    |
|----------------------------------------|-------------------|----------------------------------------------------------------------------------------------------|
| 9 11 AM 100% -                         | ▶ 機内モード           | インターネット共有<br>検索可能になりました。Wi-FiあよびBluetoothで具有中のネットワー<br>クは"iPhone"という名前で外部に表示されます。                                                                                                    |
| Nassages Calendar Pretos Carnera       | Wi-Fi 接続されていません > | "Wi-Fi"のパスワード dekiru.net >                                                                                                    |
| Weather Clock Maps Videos              | Bluetooth   オフ >  | <ul> <li>♥ Wi-Fiで接続するには         <ol> <li>コンピュータまたはその地のデバイスのWi-Fill設定でiPhone*を選択します。</li> <li>2 確認されたらパスワードを入力します。</li> </ol> </li> <li>BLUETOOTHで接続するには         <ol> <li>iPhoneをBluetoothデバイスとしてコンピュータにペアリングします。</li> <li>iPhoneで、"ペアリング"をタップするかコンピュータに表示されているコードを入力してください。             <li>コンピュータからiPhoneに接続します。</li> </li></ol> </li> <li>USBで接続するには         <ol> <li>iPhoneをコンピュータにUSBで接続します。</li> <li>コンピュータの"ムットワーク"領導動定でネットワークサー</li> </ol> </li> </ul> |
| Notes Perinders Dicka Game Center      | モバイルデータ通信         |                                                                                                    |
| 🔂 👩 🔿 💼                                | インターネット共有 オフ >    |                                                                                                    |
| Newseland Farme Bare And Bare Paraters | く キャリア SoftBank > |                                                                                                    |
| Consum Setting                         | 通知 >              |                                                                                                    |
| Nove Mail Date: Mail                   | 🔋 コントロールセンター 💦    | ビス一覧から"iPhone"を選択します。                                                                                                    |
| $\cap$                                 | 🕒 おやすみモード 🛛 💈     |                                                                                                    |
|                                        |                   |                                                                                                    |

機械苦手を卒業!

#### スーパー再起動(強制再起動)

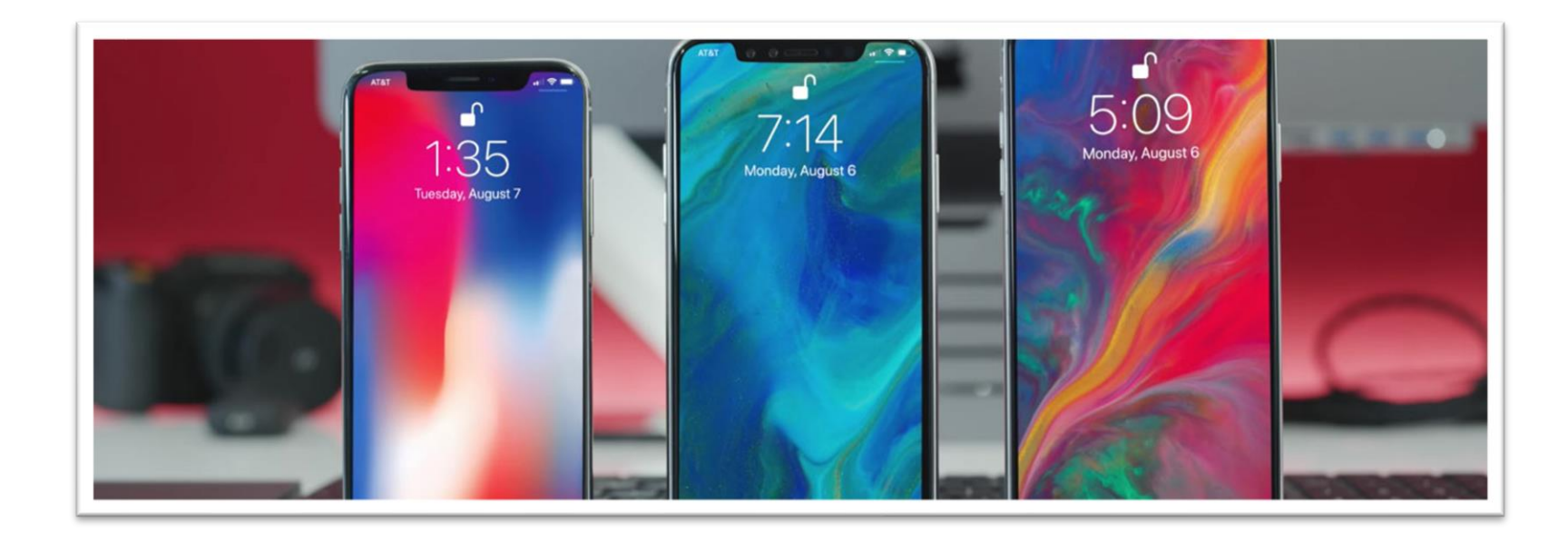

機械苦手を卒業!

## ◆ スーパー再起動(強制再起動)

iPhoneが操作中に いきなり画面が固まった! 操作不能のフリーズ状態! 電源入れなおしても治らない…

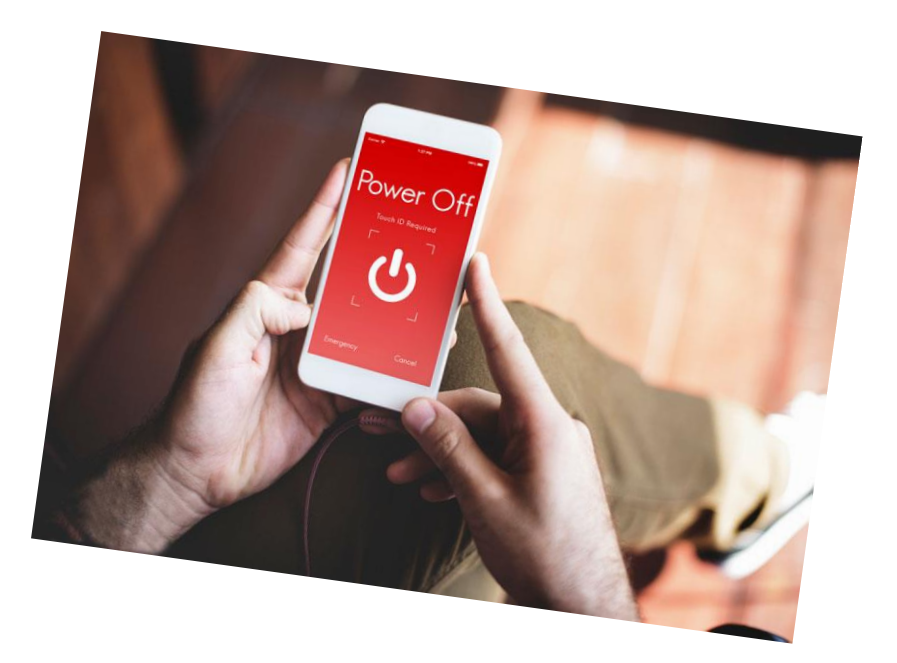

どうしよ~~~~(;'∀')

機械苦手を卒業!

### ◆ スーパー再起動(強制再起動)

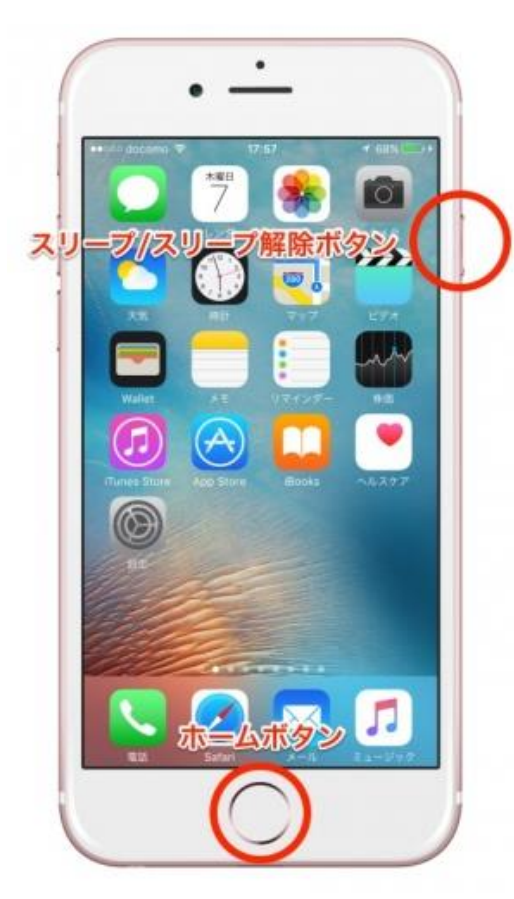

iPhone7~以前のモデル

電源ボタンと ホームボタンを 長押しすればOK

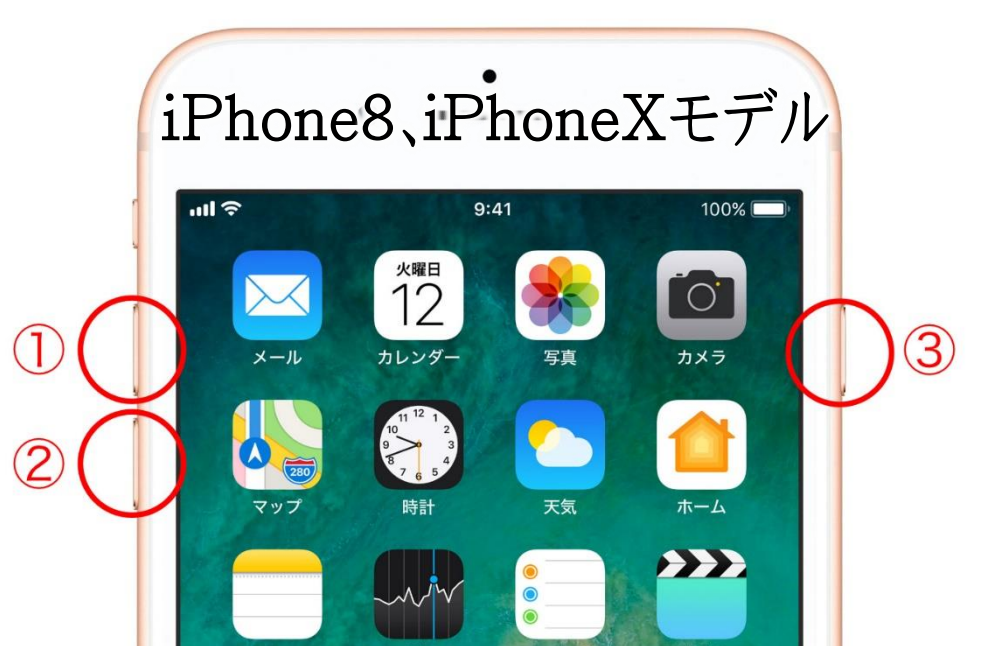

1.音量を上げるボタンを押して、すぐ放す
 2.音量を下げるボタンを押して、すぐ放す
 3.電源ボタンを電源が切れるまで長押し

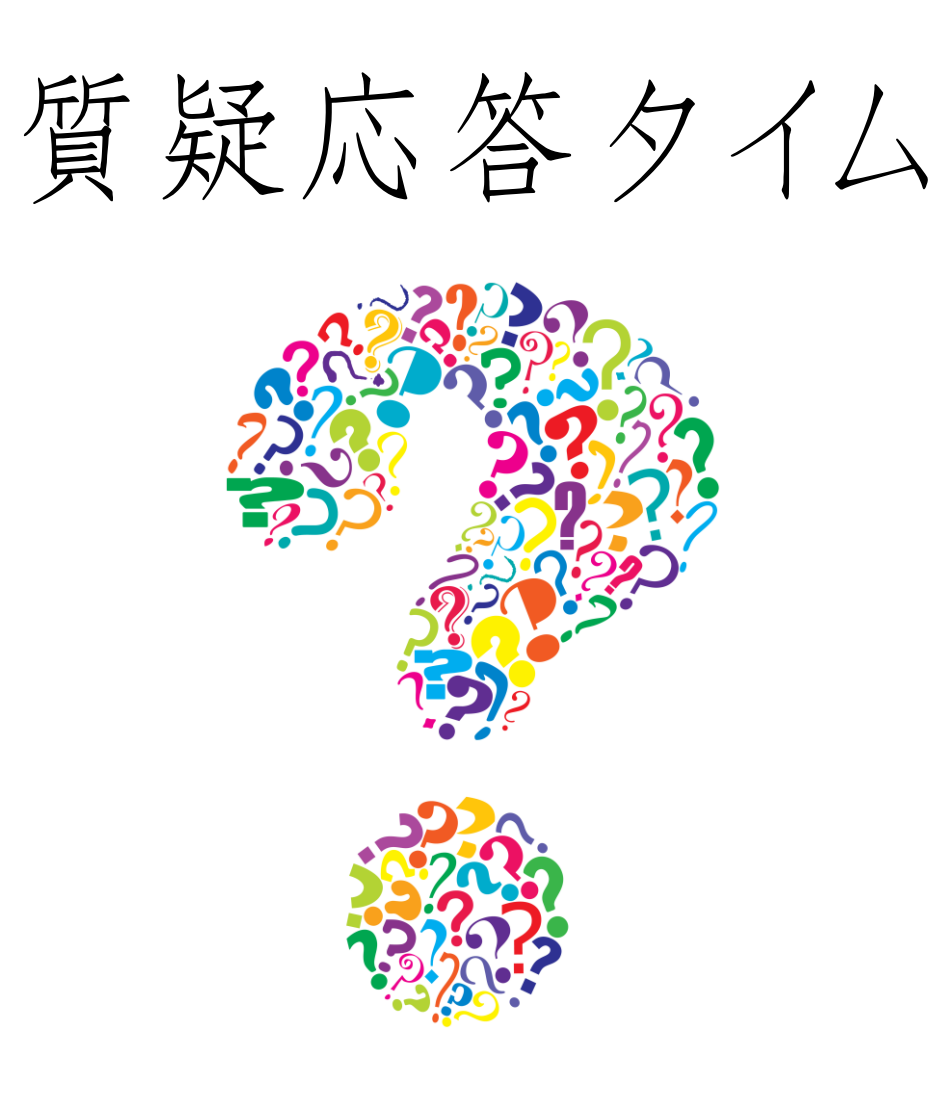

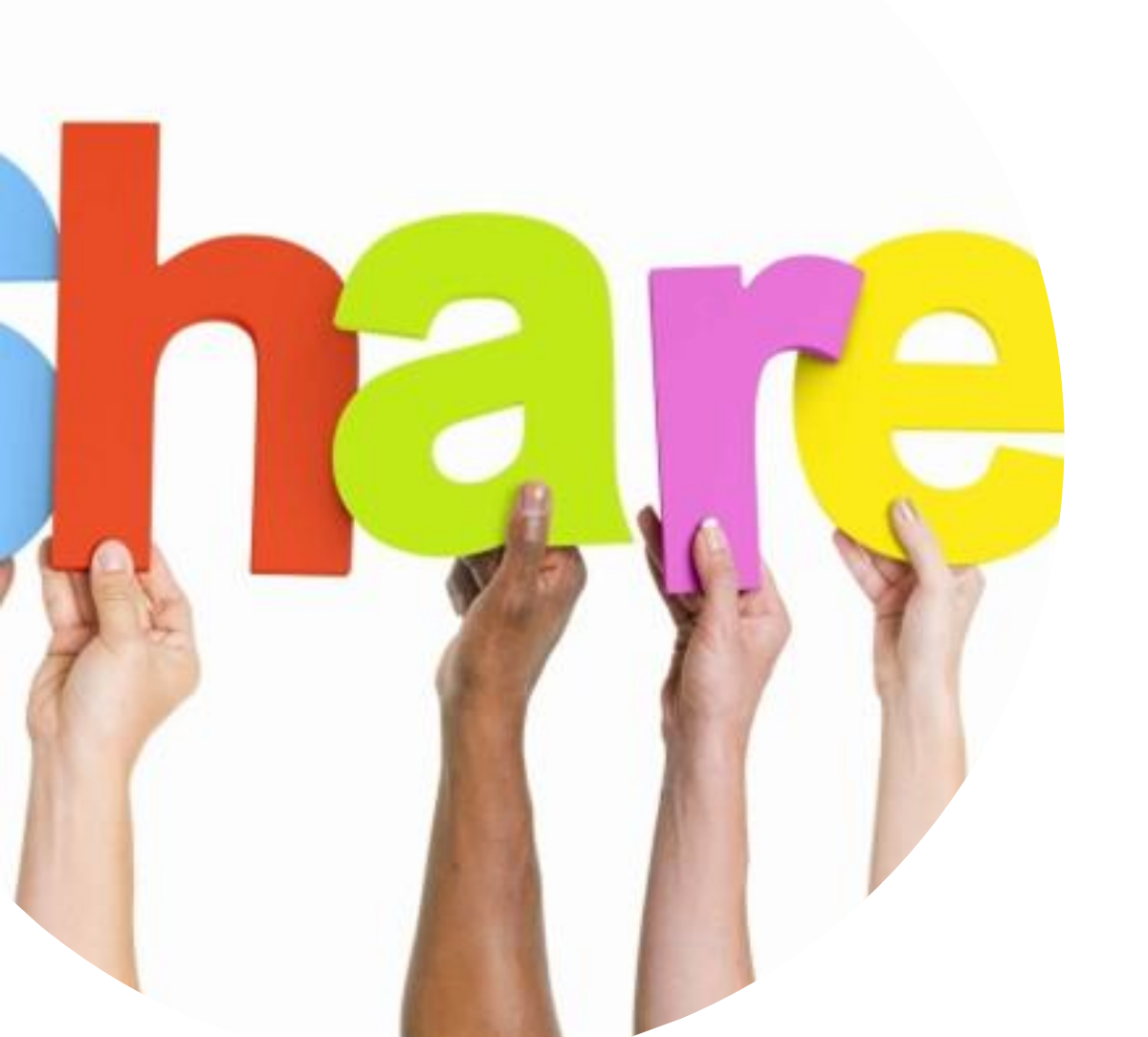

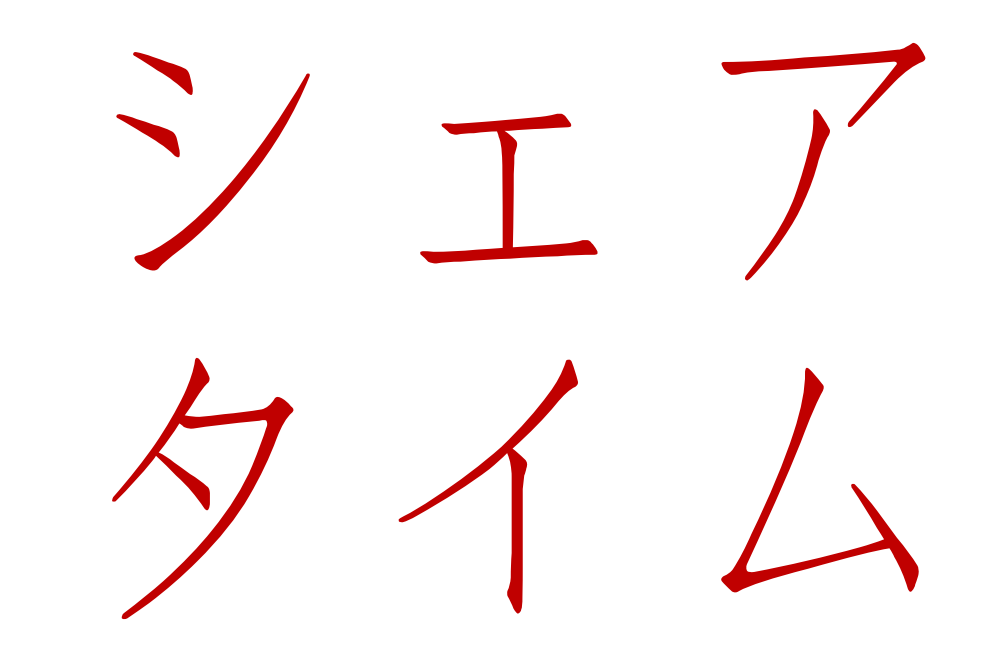

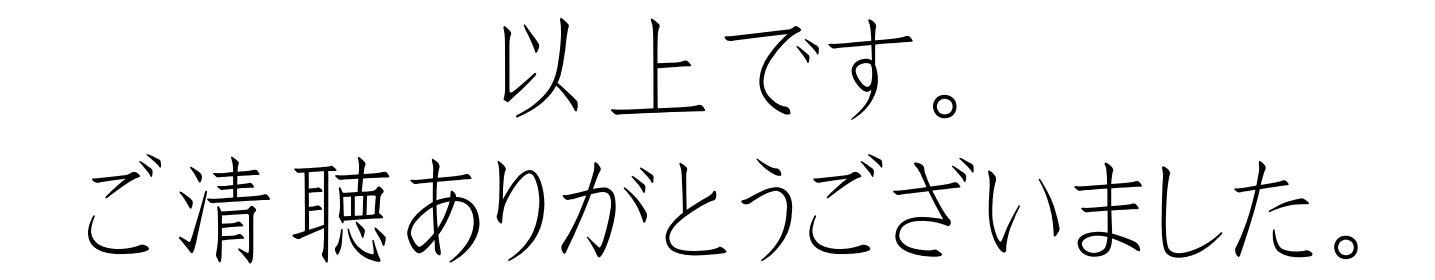

#### 【10月開催每回am10-12時】

10/4 セッションスキルラむラむ部

10/11-PC、スマホの便利機能使いこなしセミナー

10/18 ステップメール作る部

10/25 ポッドキャスト(オンラインラジオ)の始め方セミナー

# 【11月開催每回am10-12時】 11/1 売上伸ばす部 ステージ1 11/8 ワンデイ講座の作り方セミナー 11/15 売上伸ばす部 ステージ2 11/22 お客様の声の集め方&活かし方セミナー